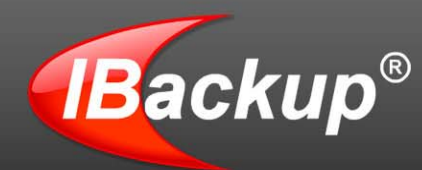

# Online backup solution with greater retention, security and access trail history.

Data encryption on transfer and storage; retrieve upto 30 previous copies of any file.

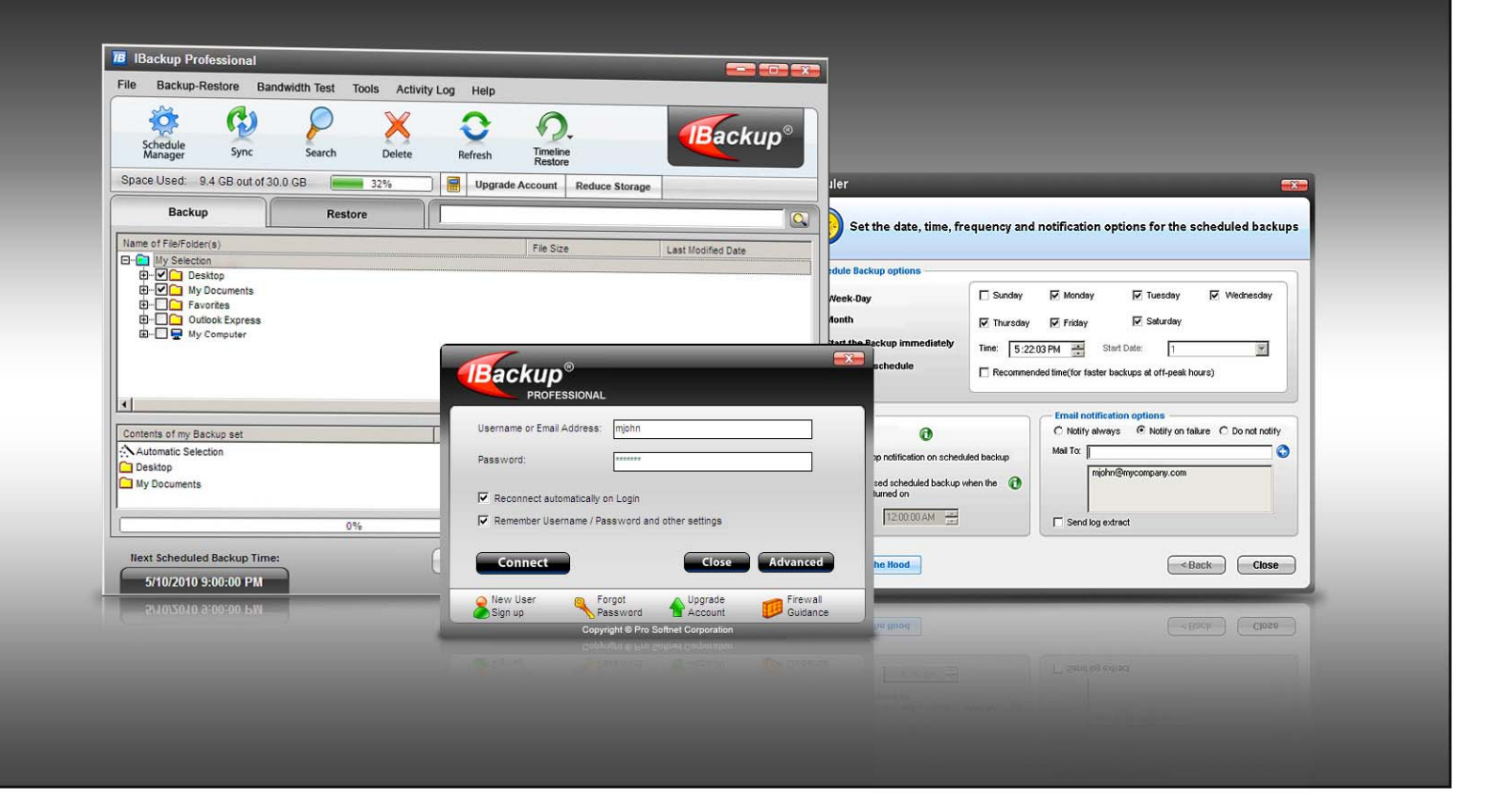

For any assistance, call us at 1 800 949 3555 On business days from 6-00 AM to 6-00 PM PST

Last modified on 17-06-2011 for application version 7.1.4

Copyright <sup>©</sup> Pro Softnet Corporation. All rights reserved.

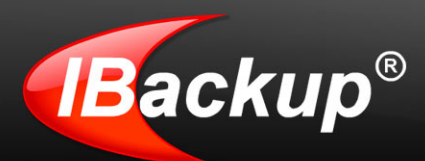

# **IBackup Professional User Manual**

### **TABLE OF CONTENTS**

| Introduction                                                                                                    | 4                                                                                                    |
|----------------------------------------------------------------------------------------------------|----------------------------------------------------------------------------------------------------|
| Features                                                                                                    | 5                                                                                                    |
| System Requirements                                                                                                    | 7                                                                                                    |
| Login to IBackup Professional                                                                                                    | 7                                                                                                    |
| Proxy Settings                                                                                                    | 9                                                                                                    |
| About the Main Screen                                                                                                    | . 10                                                                                                    |
| Menu Bar                                                                                                    | . 12                                                                                                    |
| File                                                                                                    | . 12                                                                                                    |
| Backup Restore                                                                                                    | . 12                                                                                                    |
| Bandwidth Test                                                                                                    | . 13                                                                                                    |
| Tools                                                                                                    | . 13                                                                                                    |
| Help                                                                                                    | . 15                                                                                                    |
| Tool Bar                                                                                                    | . 16                                                                                                    |
| Schedule Manager                                                                                                    | . 16                                                                                                    |
| Sync                                                                                                    | . 16                                                                                                    |
| Search                                                                                                    | . 16                                                                                                    |
| Delete                                                                                                    | . 16                                                                                                    |
| Refresh                                                                                                    | . 16                                                                                                    |
| Time Line Restore                                                                                                    | . 16                                                                                                    |
| Other Options                                                                                                    | . 17                                                                                                    |
| Working with IBackup Professional                                                                                                    | . 18                                                                                                    |
| Backup Files and Folders                                                                                                    | 18                                                                                                    |
|                                                                                                    | . 10                                                                                                    |
| Backup Most Common Data and Application Types                                                                                                    | . 19                                                                                                    |
| Backup Most Common Data and Application Types<br>Backup Open Files                                                                                                    | . 19                                                                                                    |
| Backup Most Common Data and Application Types<br>Backup Open Files<br>Backup the Mapped Drive                                                                                                    | . 19<br>. 20<br>. 21                                                                                     |
| Backup Most Common Data and Application Types<br>Backup Open Files<br>Backup the Mapped Drive<br>Schedule Backup                                                                                                    | . 19<br>. 20<br>. 21<br>. 23                                                                             |
| Backup Most Common Data and Application Types<br>Backup Open Files<br>Backup the Mapped Drive<br>Schedule Backup<br>Manage all the Scheduled jobs                                                                                                    | 19<br>20<br>21<br>23<br>25                                                                               |
| Backup Most Common Data and Application Types<br>Backup Open Files<br>Backup the Mapped Drive<br>Schedule Backup<br>Manage all the Scheduled jobs<br>General tab options                                                                                                    | 19<br>20<br>21<br>23<br>25<br>26                                                                         |
| Backup Most Common Data and Application Types<br>Backup Open Files<br>Backup the Mapped Drive<br>Schedule Backup<br>Manage all the Scheduled jobs<br>General tab options<br>Exclude Files and Folders                                                                                                    | 19<br>20<br>21<br>23<br>25<br>26<br>28                                                                   |
| Backup Most Common Data and Application Types<br>Backup Open Files<br>Backup the Mapped Drive<br>Schedule Backup<br>Manage all the Scheduled jobs<br>General tab options<br>Exclude Files and Folders<br>Synchronize Data                                                                                                    | . 19<br>. 20<br>. 21<br>. 23<br>. 25<br>. 26<br>. 28<br>. 29                                             |
| Backup Most Common Data and Application Types<br>Backup Open Files<br>Backup the Mapped Drive<br>Schedule Backup<br>Manage all the Scheduled jobs<br>General tab options<br>Exclude Files and Folders<br>Synchronize Data<br>Search                                                                                                    | . 19<br>. 20<br>. 21<br>. 23<br>. 25<br>. 26<br>. 28<br>. 29<br>. 31                                     |
| Backup Most Common Data and Application Types<br>Backup Open Files<br>Backup the Mapped Drive<br>Schedule Backup<br>Manage all the Scheduled jobs<br>General tab options<br>Exclude Files and Folders<br>Synchronize Data<br>Search<br>Restore Files and Folders                                                                                                    | . 19<br>. 20<br>. 21<br>. 23<br>. 25<br>. 26<br>. 28<br>. 29<br>. 31<br>. 31                             |
| Backup Most Common Data and Application Types<br>Backup Open Files<br>Backup the Mapped Drive<br>Schedule Backup<br>Manage all the Scheduled jobs<br>General tab options<br>Exclude Files and Folders<br>Synchronize Data<br>Search<br>Restore Files and Folders<br>Delete files and folders                                                                                                    | 19<br>20<br>21<br>23<br>25<br>26<br>28<br>29<br>31<br>31<br>31                                           |
| Backup Most Common Data and Application Types<br>Backup Open Files<br>Backup the Mapped Drive<br>Schedule Backup<br>Manage all the Scheduled jobs<br>General tab options<br>Exclude Files and Folders<br>Synchronize Data<br>Search<br>Restore Files and Folders<br>Delete files and folders<br>Send Error Report                                                                                                    | 19<br>20<br>21<br>23<br>25<br>26<br>28<br>29<br>31<br>31<br>32<br>33                                     |
| Backup Most Common Data and Application Types<br>Backup Open Files<br>Backup the Mapped Drive<br>Schedule Backup<br>Manage all the Scheduled jobs<br>General tab options<br>Exclude Files and Folders<br>Synchronize Data<br>Search<br>Restore Files and Folders<br>Delete files and folders<br>Send Error Report<br>Timeline Restore                                                                                                    | 19<br>20<br>21<br>23<br>25<br>26<br>28<br>29<br>31<br>31<br>32<br>33<br>34                               |
| Backup Most Common Data and Application Types<br>Backup Open Files<br>Backup the Mapped Drive<br>Schedule Backup<br>Manage all the Scheduled jobs<br>General tab options<br>Exclude Files and Folders<br>Synchronize Data<br>Search<br>Restore Files and Folders<br>Delete files and folders<br>Send Error Report<br>Timeline Restore<br>Advanced Options                                                                                                    | 19<br>20<br>21<br>23<br>25<br>26<br>28<br>29<br>31<br>32<br>33<br>34<br><b>35</b>                        |
| Backup Most Common Data and Application Types<br>Backup Open Files<br>Backup the Mapped Drive<br>Schedule Backup<br>Manage all the Scheduled jobs<br>General tab options<br>Exclude Files and Folders<br>Synchronize Data<br>Search<br>Restore Files and Folders<br>Delete files and folders<br>Send Error Report<br>Timeline Restore<br>Advanced Options<br>MS SQL Server Backup                                                                                                    | 19<br>20<br>21<br>23<br>25<br>26<br>28<br>29<br>31<br>32<br>33<br>34<br>35<br>35                         |
| Backup Most Common Data and Application Types<br>Backup Open Files<br>Backup the Mapped Drive<br>Schedule Backup<br>Manage all the Scheduled jobs<br>General tab options<br>Exclude Files and Folders<br>Synchronize Data<br>Search<br>Restore Files and Folders<br>Delete files and folders<br>Send Error Report<br>Timeline Restore<br>Advanced Options<br>MS SQL Server Backup<br>MS SQL Server Restore                                                                                                    | 19<br>20<br>21<br>23<br>25<br>26<br>28<br>29<br>31<br>32<br>33<br>34<br>35<br>35<br>37                   |
| Backup Most Common Data and Application Types<br>Backup Open Files<br>Backup Open Files<br>Backup the Mapped Drive<br>Schedule Backup<br>Manage all the Scheduled jobs<br>General tab options<br>Exclude Files and Folders<br>Synchronize Data<br>Search<br>Restore Files and Folders<br>Delete files and Folders<br>Delete files and folders<br>Send Error Report<br>Timeline Restore<br>Advanced Options<br>MS SQL Server Backup<br>MS SQL Server Restore<br>Exchange Server Backup                                           | 19<br>20<br>21<br>23<br>25<br>26<br>28<br>29<br>31<br>32<br>33<br>34<br>35<br>37<br>39                   |
| Backup Most Common Data and Application Types<br>Backup Open Files<br>Backup the Mapped Drive<br>Schedule Backup<br>Manage all the Scheduled jobs<br>General tab options<br>Exclude Files and Folders<br>Synchronize Data<br>Search<br>Restore Files and Folders<br>Delete files and Folders<br>Send Error Report<br>Timeline Restore<br>Advanced Options<br>MS SQL Server Backup<br>MS SQL Server Restore<br>Exchange Server Backup<br>Exchange Server Restore                                                                 | 19<br>20<br>21<br>23<br>25<br>26<br>28<br>29<br>31<br>32<br>33<br>34<br>35<br>37<br>39<br>40             |
| Backup Most Common Data and Application Types<br>Backup Open Files<br>Backup the Mapped Drive<br>Schedule Backup<br>Manage all the Scheduled jobs<br>General tab options<br>Exclude Files and Folders<br>Synchronize Data<br>Search<br>Restore Files and Folders<br>Delete files and folders<br>Delete files and folders<br>Send Error Report<br>Timeline Restore<br><b>Advanced Options</b><br>MS SQL Server Backup<br>MS SQL Server Restore<br>Exchange Server Restore<br>Exchange Server Restore<br>Dismounting Databases    | 19<br>20<br>21<br>23<br>25<br>26<br>28<br>29<br>31<br>32<br>33<br>34<br>35<br>37<br>39<br>40<br>41       |
| Backup Most Common Data and Application Types<br>Backup Open Files<br>Backup the Mapped Drive<br>Schedule Backup<br>Manage all the Scheduled jobs<br>General tab options<br>Exclude Files and Folders.<br>Synchronize Data<br>Search<br>Restore Files and Folders<br>Delete files and folders<br>Send Error Report<br>Timeline Restore<br>Advanced Options<br>MS SQL Server Backup<br>MS SQL Server Restore<br>Exchange Server Restore<br>Exchange Server Restore<br>Dismounting Databases<br>MS Exchange Server Mailbox Backup | 19<br>20<br>21<br>23<br>25<br>26<br>28<br>29<br>31<br>32<br>33<br>34<br>35<br>37<br>39<br>40<br>41<br>43 |

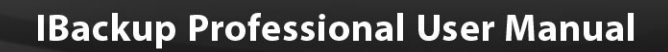

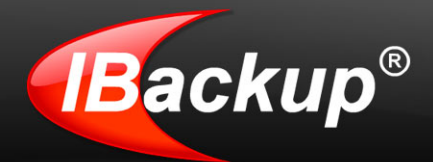

| Exchange Server Mailbox Restore                 | 48 |
|-------------------------------------------------|----|
| System State Data Backup                        | 50 |
| System State Data Restore                       | 51 |
| Web Based Backup set / Schedule Management      | 52 |
| Working with the IBackup Professional Tray icon | 53 |
| Uninstall IBackup Professional                  | 54 |
| Version Update                                  | 54 |
| Technical Support                               | 55 |
|                                                 |    |

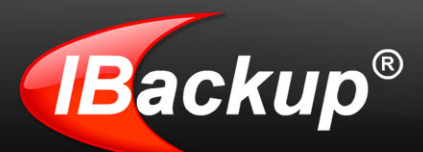

# Introduction

Backup Professional is a reliable online backup and restore application. It safeguards your critical data against any eventuality, by automatically backing it up.

Customization options include the provision to modify you Backup set and its schedule, reporting options and more.

Your data is encrypted both on storage and at rest, ensuring its security. The other key features include data compression during file transfers that ensure quick backups, incremental backups that economize the internet bandwidth usage and lead to quick backups, Versioning that makes available older copies of files backed up to your account for restore and Open file and Mapped drive backup, among others.

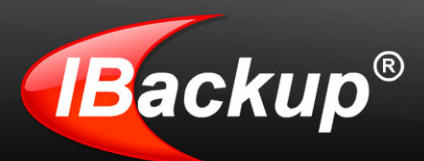

## **Features**

### **Basic Features**

- **Unicode Compliant:** Supports character sets of all languages including English, French, Spanish, German, Chinese, Japanese, Hebrew, Italian and Portuguese.
- Intuitive user interface: The graphical interface makes it easy for you to navigate through the application.
- Efficient Backups: Effective utilization of your Internet bandwidth as the data files are compressed during transmission. Further, only the modified portions of your files are backed up, resulting in quick backups.
- Effective Bandwidth usage: You can adjust the Internet bandwidth usage for the IBackup Professional application so that other web-based applications can also run smoothly.
- Automated backups: You can schedule the backup of data as per your convenience and forget it. It is backed up automatically at the scheduled time.
- Continuous Data Protection: The application automatically recognizes the modified parts of files / folders and backs them up in real time, thus offering you hands-free backup of data.
- **True Archiving/Sync:** Data is not removed from your account until you manually delete it or run sync to match your desktop data to your account. You control your backup data.
- **Proxy / firewall friendly:** Advanced settings help you to connect to IBackup Professional servers via proxy servers and enable them to easily backup data.

### **Advanced Features**

- File Versioning: Retrieve any of the previous 30 backed up versions of a file to your local machine.
- Mapped Drive support: Your mapped drives are backed up even when your computer is in the 'Log-Off' state.
- Open file backup: Reliable backups of your open / locked files like Outlook files (.pst), QuickBooks, MS-Excel and so on.
- Automatic power-off after the scheduled backup: Selecting this option will automatically shut down your computer on completion of the scheduled backup.
- Start missed schedule backup: Selecting this option will start the missed scheduled backup immediately, once the computer is turned on.

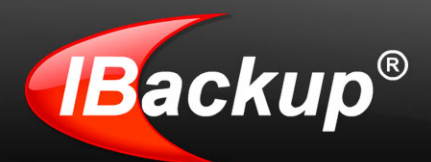

Timeline Restore: View and restore data as of a particular timeline to your local machine.

### **Security Features**

- Encryption: All your data is secured using 128-bit SSL encryption during transfer and 256-bit AES encryption on storage.
- IBackup Professional enforces a user-defined encryption key that is known only to you. Not even our personnel have access to it, thereby making your data secure. However, if you opt for the default encryption, the application provides the key, without the need for you to remember it.
- Enterprise Class Redundancy: User data is periodically backed up to local RAID devices and optionally periodically mirrored to an alternate data center for additional redundancy.\*

### **Web-Based Access**

- Restore data to any local machine: You can restore data to any local computer, without installing the application on your machine.
- Manage Multiple Accounts: You can create multiple accounts using the web interface and group them for easy management.
- Retrieve data from any location: You can login via any web browser to your account and access backed up data, view log reports and restore data to your local machine.
- Web-based Search: You can locate files / folders backed up to your account, from anywhere, through the web.
- ▶ View Logs: You can view the log files of backups, restores, scheduled backups, and details of files / folders deleted from your account from any computer, using any browser.

\*This is an optional feature involving additional charges. Write to us at <a href="mailto:support@ibackup.com">support@ibackup.com</a> to seek a quote on across the data center mirroring in addition to local data backup.

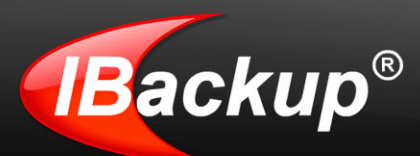

# **System Requirements**

- Microsoft Windows 7, Windows Server 2008, Windows Vista, Windows XP Home/Professional, Windows Server 2003, Windows Me/ 98 SE/, Windows 2000 Advanced Server, Windows NT/2000. (Administrator privileges to install and use the application).
- Internet Explorer 6 or later.
- 512 MB RAM, 10 MB Free Hard Disk space for installed program, 20 MB or more recommended for local caching

MS SQL Server: http://www.ibackup.com/professional/online-backup-sql-server.htm MS Exchange Server: http://www.ibackup.com/professional/online-backup-exchange-serverbackup.htm

# Login to IBackup Professional

After installation, you can login to the IBackup Professional application in two ways:

Double-click the IBackup Professional icon on your desktop

Start > Programs > IBackup Professional > IBackup Professional > the Login window is displayed.

| Username or Email Address:                                                             | mjohn                                                    |
|----------------------------------------------------------------------------------------|----------------------------------------------------------|
| Password:                                                                              | *****                                                    |
| Reconnect automatically of                                                             | on Login                                                 |
| <ul> <li>Reconnect automatically of Remember Username / Pa</li> <li>Connect</li> </ul> | on Login<br>assword and other settings<br>Close Advanced |

### Login window options

The Login window has the following options:

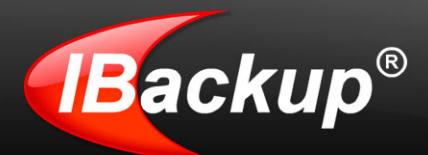

**Username or Email address:** Enter the 'Username' or 'email address' provided while registering for your IBackup Professional account.

**Password:** Enter the Password used to register for the IBackup Professional account.

**Remember Username / Email address and other settings**: Saves the 'Username' and 'Password'. This option is selected by default, and can be changed.

Connect: Login to the IBackup Professional for Windows application.

**Close**: Cancels the login operation and close the Login window.

Advanced: Specify the proxy server settings and provide authentication.

**New User Sign up**: Takes you to the IBackup Professional website from where you can register for an account.

Forgot password: Retrieve your password, which is mailed to your email address provided during registration.

**Upgrade account:** Takes you to the page on the website from where you can upgrade to a higher plan.

**Firewall guidance:** Obtain information on the port number, IP address and executable files that require firewall access.

### Logout from IBackup Professional for Windows

To logout, go to the File menu and select the 'Disconnect' option. To exit the application, go to the File menu and select the 'Exit' option.

**Note:** Closing the IBackup Professional for Windows will not log you out from IBackup Professional for Windows application.

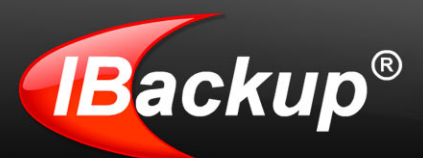

# **Proxy Settings**

Using the Advanced option on the Login screen, you can set the proxy settings and proxy user authentication.

#### Steps

- 1. Click 'Advanced' on the Login screen. The 'Proxy Settings' screen is displayed.
- 2. Change the settings and click 'Apply Proxy Settings' to save the settings or 'Reset' to enter the settings afresh.

There are two types of proxy settings, one for the Internet and the other for the server authentication.

To set the Proxy server for your computer, select the Enable HTTP / Socks Proxy option using the check box provided. This enables the following options:

- Enable HTTP Proxy
- Enable Socks Proxy

Select the desired option and enter the Proxy Address and its Port Number. If the Internet Explorer browser has proxy settings, use the Get IE Settings button to get the proxy setting information and set this as default.

### Enable Proxy Authentication

To set proxy server credentials, select the 'Enable Proxy Authentication' option using the check box. Next, enter the Username and Password.

Note: The updates will reflect on subsequent login.

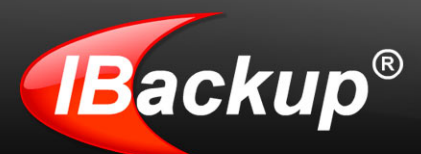

# **About the Main Screen**

On a first time login to an IBackup Professional account, by default, the application selects the 'My Documents' and 'Desktop' folders for backup, with the frequency set to a random off-peak hour.

**Note:** For Windows Vista and higher Operating System, the 'Desktop', 'Documents', 'Pictures', 'Videos' and 'Music' folders are backed up by default.

|                                                                                                    | Let me see the bandwidth                                                                                                    |      |
|----------------------------------------------------------------------------------------------------|----------------------------------------------------------------------------------------------------|------|
| To safeguard your critical data                                                                                                    | at my present location                                                                                                    |      |
| automatically, the following                                                                                                    |                                                                                                    |      |
| folders are backed up by default:                                                                                                    |                                                                                                    | -    |
|                                                                                                    | File Backup-Restore Bandwith Test Tools Activity Log Help                                                                                                    |      |
| Desktop                                                                                                    | 🧟 🖞 👂 🗙 🧿 💁 🚳                                                                                                    |      |
| My Documents                                                                                                    | Restere Used: 0.4 GB out of 30.0 GB watered 37%                                                                                                    |      |
|                                                                                                    |                                                                                                    | 87   |
|                                                                                                    |                                                                                                    |      |
|                                                                                                    |                                                                                                    |      |
|                                                                                                    |                                                                                                    |      |
|                                                                                                    |                                                                                                    |      |
|                                                                                                    | B A Horsett Outsol                                                                                                    |      |
|                                                                                                    | Let me edit the items I need for my backup                                                                                                    |      |
|                                                                                                    |                                                                                                    |      |
|                                                                                                    | by selecting/deselecting the files/folders                                                                                                    |      |
|                                                                                                    | by selecting/deselecting the files/folders                                                                                                    |      |
|                                                                                                    | by selecting/deselecting the files/folders                                                                                                    |      |
| The above folders are backed up                                                                                                    | by selecting/deselecting the files/folders                                                                                                    |      |
| The above folders are backed up                                                                                                    | Severe of my backup set                                                                                                    | -    |
| The above folders are backed up<br>with the scheduled time set                                                                                                    | Servers of my tables set                                                                                                    |      |
| The above folders are backed up<br>with the scheduled time set<br>to a random 'off-peak hour.'                                                                     | Contents of my backup set                                                                                                    | - FI |
| The above folders are backed up<br>with the scheduled time set<br>to a random 'off-peak hour.'                                                                     | Contents of my Bachup and<br>Contents of my Bachup and<br>Contents of my Bachup | N    |
| The above folders are backed up<br>with the scheduled time set<br>to a random 'off-peak hour'.                                                                     | Generating free States and Type See List Hodied Date                                                                                                    |      |
| The above folders are backed up<br>with the scheduled time set<br>to a random 'off-peak hour.'<br>Edit my Backup Set                                               | Concerns of my Stackup and Type See List Modified Dates                                                                                                    |      |
| The above folders are backed up<br>with the scheduled time set<br>to a random 'off-peak hour'.<br>Edit my Backup Set                                               | by selecting/deselecting the files/folders      Centres of my locks and     Type See (Last Hollind Date     Drue 140 08      Ho Documents      Drue 140 08      Drue 140 08      Drue 140 08      Drue 140 08      Drue 140 08      Drue 140 08      Drue 140 08      Drue 140 08      Drue 140 08      Drue 140 08      Drue 140 08      Drue 140 08      Drue 140      Drue 140                                                                                                    |      |
| The above folders are backed up<br>with the scheduled time set<br>to a random 'off-peak hour.'<br>Edit my Backup Set                                               | Dirterits of my Backup and         Type         See         Linit Hodined Date           Overlage         Dire         1-40 00         Overlage           Image: See         Linit Hodined Date         Overlage         Overlage           Image: See         Linit Hodined Date         Overlage         Overlage           Image: Second Date         Dire         1-40 00         Overlage           Image: Second Date         Dire         1-40 00         Overlage           Image: Second Date         Dire         1-40 00         Overlage           Image: Second Date         Image: Second Date         Image: Second Date         Image: Second Date                                                                                                    | 1    |
| The above folders are backed up<br>with the scheduled time set<br>to a random 'off-peak hour'.<br>Edit my Backup Set<br>Edit schedule parameters                   | Carterts of my Backup and         Type         See         List Holdhed Date           Carterts of my Backup and         Type         See         List Holdhed Date           Carterts of my Backup and         Type         See         List Holdhed Date           Carterts of my Backup and         Type         See         List Holdhed Date           Mr. Documents         Drive         1-40-98         Its Holdhed Date           Backup and states List CB         Its Holdhed Date         Its Holdhed Date           States Backup Time         Its Excluse Nove         Its Excluse Nove         Its Excluse Nove           States Backup Time         Its Excluse Nove         Its Excluse Nove         Its Excluse Nove                                                                                                    |      |
| The above folders are backed up<br>with the scheduled time set<br>to a random 'off-peak hour.'<br>Edit my Backup Set<br>Edit schedule parameters                   | by selecting/deselecting the files/folders.                                                                                                    |      |
| The above folders are backed up<br>with the scheduled time set<br>to a random 'off-peak hour'.<br>Edit my Backup Set<br>Edit schedule parameters                   | by selecting/deselecting the files/folders                                                                                                    | 1    |
| The above folders are backed up<br>with the scheduled time set<br>to a random 'off-peak hour.'<br>Edit my Backup Set<br>Edit schedule parameters<br>Bandwidth Test | by selecting/deselecting the files/folders                                                                                                    | 1    |
| The above folders are backed up<br>with the scheduled time set<br>to a random 'off-peak hour.'<br>Edit my Backup Set<br>Edit schedule parameters<br>Bandwidth Test | by selecting/deselecting the files/folders.                                                                                                    |      |
| The above folders are backed up<br>with the scheduled time set<br>to a random 'off-peak hour'.<br>Edit my Backup Set<br>Edit schedule parameters<br>Bandwidth Test | Entering of my lackup set     Type     See     List HollholDate       Control     Drue     1-80 B     Entering of set of the Set of the Se                                                                                                    | 1    |

You can edit the 'Default Backupset' and its schedule, using the buttons below:

**Edit my Backup set:** It takes you to the main screen of the IBackup Professional for Windows application, from where you can update the 'Default Backupset' and schedule its backup

Edit Schedule Parameter: It opens the 'Scheduler' screen from where you can modify the scheduled backup options like day, time, frequency and notification options

Click the 'Close' button to exit the screen.

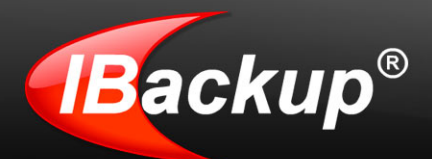

IBackup Professional File Backup-Restore Bandwidth Test Tools Activity Log Help Backup Sync Delete Refresh Upgrade Account Reduce Storage Space Used: 9.4 GB out of 30.0 GB 32% 0 Backup Restore Name of File/Folder(s) Fie Size Last Modified Date E- My Selection Desktop - My Documents Favorites
 Outlook Express D- - My Computer 3 . Contents of my Backup set Туре Fie Size Last Modified Date Automatic Selection Desktop Folder 14.0 MB 5/7/2010 12:44:25 PM 4/30/2010 11:14:59 AM My Documents Folder 504.0 B Backupset size: 14.0 MB 0% Next Scheduled Backup Time: A Backup Now Schedule Backup Enable Continuous Backup 5/10/2010 9:00:00 PM

The IBackup Professional main screen is displayed, as shown below:

The IBackup Professional Main Screen has the 'Backup' and 'Restore' tabs with the respective Menu and Tool Bar options.

The 'Backup' tab helps you perform various backup and scheduling functions, while the 'Restore' tab lets you restore your backed up data to the local machine.

The main screen can be categorized as follows:

- Menu Bar
- Tool Bar
- Description of the terminal of the terminal of the terminal of the terminal of the terminal of the terminal of the terminal of the terminal of the terminal of the terminal of terminal of

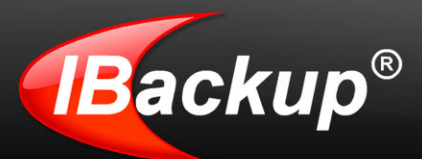

# Menu Bar

### File

### Connect

Logs you into the IBackup Professional application. This option is enabled on disconnecting from the application.

How to Connect? File Menu > Connect > The 'Login' window is displayed > Enter your 'Username/Email address' and 'Password' > Click the 'Connect' button.

### Disconnect

Disconnects you from your IBackup Professional account. This option is enabled on connecting to the application.

How to Disconnect? File Menu > Disconnect > A message 'Do you want to disconnect?' with 'Yes' and 'No' options is displayed > Click 'Yes' to disconnect (Log off).

### Exit

Closes the IBackup Professional application, without logging you off.

**Note:** A scheduled backup / restore operation will continue even after exiting the IBackup Professional application

### Backup Restore

The Backup-Restore menu has the following options:

### **Automatic Selection**

Allows you to select the commonly used applications and file types for automatic backup.

o See also

### SQL Server Backup

Backup the MS SQL Server database files (\*.dmp) to your IBackup Professional account and restore the database backup files (\*.dmp) from your IBackup Professional account to the MS SQL Server.

o See also

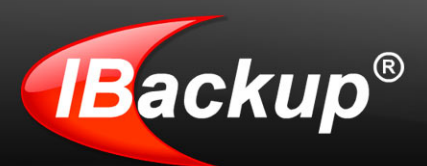

### **Exchange Server**

Backup the MS Exchange Server databases to your online account without interrupting the running MS Exchange Server services.

o See also

#### System State data

Backup system components like Boot files, COM+ CLASS registration database and so on and view the backup details of the system state components and their status.

o See also

### Bandwidth Test

The Bandwidth Test menu has options that let you know the current upload / download speed and the estimated time required by application to backup / restore 1 GB of data at this speed. These include:

### Upload Speed

Find out the amount of data that can be uploaded per second, and the time that it will take to backup 1 GB of data to your IBackup Professional account at this speed.

### **Download Speed**

Find out the amount of data that can be downloaded per second, and the time that it will take to restore 1 GB of data to your local machine at this speed.

### Tools

The Tools menu has the following options:

#### Preferences

Backup your open files, exclude files/folders from backup, adjust bandwidth usage of the application and so on. It has two tabs:

- General
- Exclude Files and Folders

#### Mapped Drive Setup

This option allows you to backup the files/folders present on your network drive.

o See also

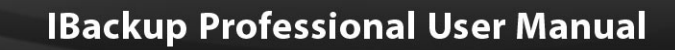

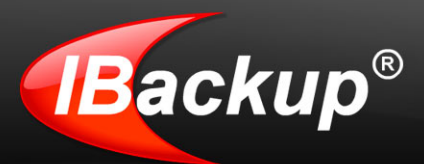

### **Activity Log**

View the logs of all the interactive / scheduled backup, delete and restore jobs.

| Operation | StartTime           | Description                         |
|-----------|---------------------|-------------------------------------|
| JU        | 12-01-2008 11-21-51 | Interactive Backup ( 2 of 3 Files ) |
| JU        | 12-01-2008 10-55-25 | Scheduled Backup (1 of 1 Files )    |
| U         | 12-01-2008 10-55-07 | Scheduled Backup                    |
|           | 12-01-2008 10-54-56 | Scheduled Backup                    |
| JU        | 12-01-2008 10-46-06 | Scheduled Backup                    |
| JU        | 12-01-2008 10-45-47 | Scheduled Backup                    |
| U         | 12-01-2008 10-45-37 | Scheduled Backup                    |
| JU        | 12-01-2008 10-35-33 | Scheduled Backup (1 of 1 Files )    |
| JU        | 12-01-2008 10-35-14 | Scheduled Backup                    |
| JU        | 12-01-2008 10-35-02 | Scheduled Backup                    |
| JU        | 11-29-2008 22-01-12 | Scheduled Backup                    |
| JU        | 11-29-2008 21-51-45 | Scheduled Backup (1 of 1 Files )    |
|           |                     |                                     |

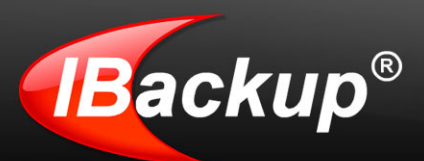

### Help

The Help menu has the following options:

### **Help Topics**

Provides access to the IBackup Professional Help Guide.

### Send Error Report

Allows you to contact the support team for any technical issues / suggestions pertaining to the application.

o See also

#### **Quick Demo**

Takes you through a guided tour on how the IBackup Professional application works. Visit https://www.ibackup.com/professional/online-backup-demo.htm to view the demo.

### Website

Takes you to the IBackup Professional website.

### **Check for Updates**

Upgrades you to the latest version of the IBackup Professional application

### About IBackup Professional

Displays information on the IBackup Professional application installed on your computer.

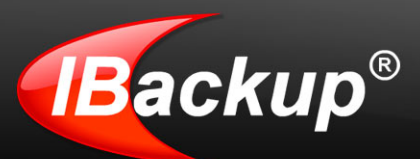

# **Tool Bar**

The IBackup Professional Tool bar has the following options:

### Schedule Manager

Manage your scheduled backup jobs.

o See also

### Sync

Brings the data in your IBackup Professional account to be in sync with that on the local computer, for the selected files / folders.

o See also

### Search

Helps you locate files backed up to your IBackup Professional account.

### Delete

Deletes, selected files / folders from your IBackup Professional account. It is enabled only on Restore tab.

### Refresh

Refreshes the backed up data in your account with the latest updates.

### Time Line Restore

View and restore data as of a particular timeline to your local machine.

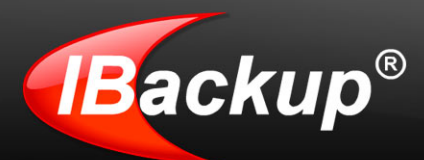

# **Other Options**

|                          | Search<br>Locate data backed up to your IBackup Professional account.                                                                                                    |
|--------------------------|----------------------------------------------------------------------------------------------------|
|                          | <b>Recalculate</b><br>Find out the amount of space used by the data backed up to<br>your IBackup Professional account.                                                                                   |
| Upgrade Account          | <b>Upgrade Account</b><br>Upgrade to a higher storage plan for uninterrupted backups.                                                                                                    |
| Reduce Storage           | <b>Reduce Storage</b><br>Delete unwanted items from your online backup account or<br>bring the data in your account to be in sync with that on your<br>local computer - thereby removing redundant data. |
| Backup Now               | <b>Backup Now</b><br>Take an immediate backup of your data.                                                                                                    |
| Schedule Backup          | Schedule Backup<br>Schedule the backup of your data for a future day and time.                                                                                                    |
| Restore Now              | <b>Restore Now</b><br>Restore data from your IBackup Professional account to your computer.                                                                                                    |
| Enable Continuous Backup | Enable Continuous Backup<br>Backs up the selected files and folders in almost real time<br>data.                                                                                                    |
| Timeline<br>Restore      | <b>Timeline Restore</b><br>View and restore data as of a particular timeline to your local<br>machine.                                                                                                   |

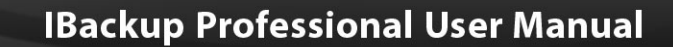

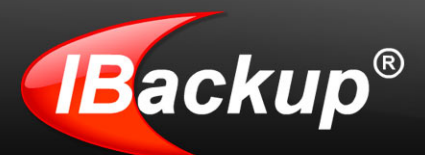

# **Working with IBackup Professional**

### **Backup Files and Folders**

You may backup files / folders to your account in the following ways:

### Using the 'Backup Now' button

- 1. Connect to application and click the 'Backup' tab.
- 2. Select the files / folders to be backed up or backup the existing Default Backup set.
- 3. Click the 'Backup Now' button.

### From the IBackup Professional tray icon

Right-click the IBackup Professional tray icon and select the 'Backup Now' option. This starts an immediate backup of the existing Backup set.

Note: Ensure that you have logged into the application at least once before using this option.

### Schedule Backup

- 1 Select the files / folders under 'My Selection' that you wish to backup (or schedule the Default Backup set for backup).
- 2 Click the 'Schedule Backup' button to schedule the Backup set for a future date and time.

**Note:** Once the files and folders available under a particular drive / folder have been selected for backup, you would see a checkmark against that particular drive / folder.

o See also

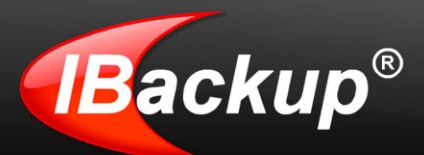

### Backup Most Common Data and Application Types

You can set your most common application and data types for backup.

From the Backup-Restore menu, select the 'Automatic Selection' option.

| Automatic Selection                                                                         |                                                                                                    |                                                                                |
|---------------------------------------------------------------------------------------------|----------------------------------------------------------------------------------------------------|--------------------------------------------------------------------------------|
| All the drives on your local obased on the items selecte<br>This process may take some time | computer are scanned to identify f<br>d from the list (using the file types:<br>e. You may opt to manually select files/fo | iles for automatic backup,<br>'extension).<br>olders to add to the Backup set. |
| Microsoft Outlook                                                                           | My Favorites                                                                                                    | ✓ Intuit QuickBooks                                                            |
| Microsoft Outlook Address Book                                                              | MSN Messenger                                                                                                    | 🗖 Intuit Turbo Tax                                                             |
| Microsoft Outlook Express                                                                   | Internet Explorer                                                                                                    | Microsoft Money                                                                |
| Outlook Express Address Book                                                                | Tahoo Messenger                                                                                                    | Microsoft Access                                                               |
| Desktop Items                                                                               | Mozilla Firefox                                                                                                    | Microsoft Excel     Microsoft Word                                             |
| My Documents                                                                                | Lotus Notes                                                                                                    |                                                                                |
| My Music                                                                                    | C Acrobat Reader                                                                                                    | Microsoft OneNote                                                              |
| My Pictures                                                                                 | C Adobe Photoshop                                                                                                    | AutoCad                                                                        |
| My Received Files                                                                           | Adobe Illustrator                                                                                                    | Corel Draw                                                                     |
| My Videos                                                                                   | 🔽 Intuit Quicken                                                                                                    | Corel WordPerfect                                                              |
| 0                                                                                           |                                                                                                    | Reset Close                                                                    |

Select the data and application types that you want to backup and click the 'Close' button.

#### Steps to schedule the Automatic Selection data for backup

- 1. Select the 'Automatic Selection' entry displayed at the very top of the 'Contents of my Backup set' pane.
- 2. On the main application screen, click the 'Backup Now' button to take an immediate backup or the 'Schedule Backup' button to schedule it for the future.

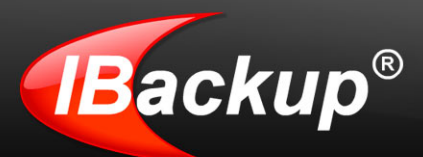

### Backup Open Files

The 'Open file Backup' option allows you to backup files when they are in use.

The common open files that can be backed up using this option are Outlook files (.pst), QuickBooks, Quicken, ACT, MS-Money, MS-Word, MS-Excel, MS-Access, MS FoxPro and so on.

### Steps to backup Open Files:

- 1. Connect to the application.
- 2. From the menu bar, go to 'Tools' and select the 'Preferences' option.
- 3. On the 'General' tab, select the 'Enable Open file Backup (available for Windows Vista, Windows XP, and Windows 2003)' check box provided

| General                                                                                 |                                                                                                    |
|-----------------------------------------------------------------------------------------|----------------------------------------------------------------------------------------------------|
| Bandwidth throttle                                                                      | Open file backup                                                                                                    |
| Auto-Pause (1)<br>When system is not in use                                             | Enable Open file backup (available with<br>Windows Vista/XP/2003)                                                                                                    |
| J 100%                                                                                  | Temporary folder for Open file backup:                                                                                                    |
| When system is in use                                                                   | C:\Program Files\IDrive Browse                                                                                                    |
| Prompt for restore destination during restore Restore to the following directory Browse | <ul> <li>Prompt to view log file after each backup/restore operation</li> <li>Alert me if the scheduled backup fails for 7 and days</li> <li>Automatic power-off after scheduled backup</li> <li>Wake up the computer from Hibernate/Sleep mode</li> </ul> |
|                                                                                         | Automatic Sync                                                                                                    |

- 4. Select the temporary folder using the 'Browse' button and click the 'Close' button.
- 5. On the main application screen, select the files / folders containing the open files that you want to backup to your IBackup Professional account.

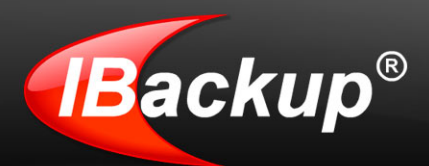

### Note:

1) This feature works only for Windows XP, Windows 2003 and Windows Vista Operating Systems.

2) The selected temporary folder should have sufficient space for the Open files.

### Backup the Mapped Drive

This option lets you backup the contents of your mapped drive to your IBackup Professional account.

### Steps to backup mapped drives:

- 1. Open the Windows Explorer.
- 2. Right-click 'My Computer' and select the 'Map Network Drive' option from the sub menu, as shown below:

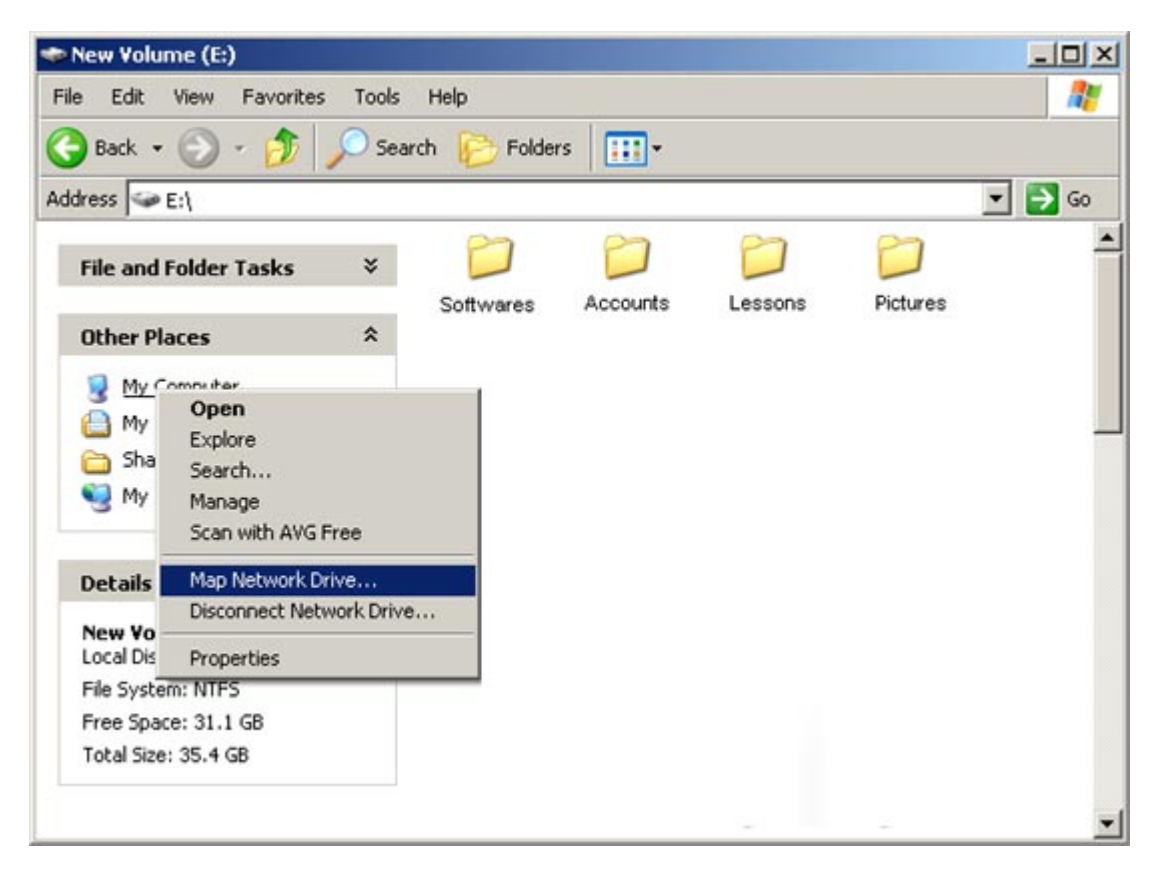

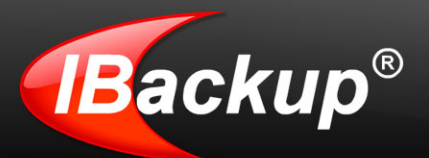

3 Select the network folder that you want to connect to as a mapped drive, using the 'Browse' button.

| Map Network Drive | _                                                                             | <u>×</u>                                                                                                    | :      |
|-------------------|-------------------------------------------------------------------------------|----------------------------------------------------------------------------------------------------|--------|
|                   | Window:<br>and assi<br>access t<br>Specify I<br>that you<br>Drive:<br>Folder: | s can help you connect to a shared network folder<br>gn a drive letter to the connection so that you can<br>he folder using My Computer.<br>the drive letter for the connection and the folder<br>want to connect to:<br>Y:<br>\\mjohn\Documents |        |
|                   |                                                                               | Sign up for online storage or connect to a network server.         < Back                                                                                                    | See 20 |

- 4 To connect to the computer using a different Username, click the 'Connect using the different username link.
- 5 Enter the 'Username' and 'Password' and click 'OK'. You can see a mapped drive named (ex: 'Z') in the 'My Computer' entries. The mapped drive thus created is now available on the IBackup Professional application.
- 6 Select the files / folders to be backed up from the 'My Computer' pane.
- 7 From the menu bar, go to 'Tools' and select the 'Mapped Drive Setup' option. The 'Mapped Drive Setup' screen is displayed, as shown below:
- 8 Enter the valid 'Username' and 'Password' for the mapped drive that you have selected.

| Connect As                                              |                                                                 |                                      | ×      |
|---------------------------------------------------------|-----------------------------------------------------------------|--------------------------------------|--------|
| By default, you w<br>MJOHN\admin. To<br>name and passwo | ill connect to the netwo<br>connect as another use<br>rd below. | rk folder as<br>er, enter their user |        |
| <u>U</u> ser name:                                      | 🕵 mjohn                                                         | <b>•</b>                             | Browse |
| Password:                                               | *****                                                           |                                      |        |
|                                                         |                                                                 | ОК                                   | Cancel |

9 Click 'Save Settings' to save the settings and schedule the backup job.

**Note:** The IBackup Professional application performs the scheduled backup of mapped drives even when your computer is in Log-Off mode.

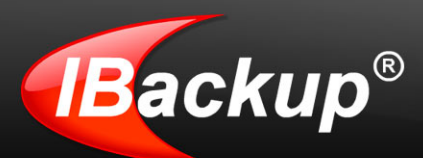

### Schedule Backup

The 'Schedule Backup' option allows you to schedule the backup of files/folders for a particular day, time and frequency.

### Steps to schedule backups:

- 1 Connect to the application.
- 2 Click the 'Backup' tab and then the 'Schedule Backup' button.

The 'Scheduler' screen is displayed as shown below.

| heduler                                                      |                                                        |               |
|--------------------------------------------------------------|--------------------------------------------------------|---------------|
| Set the date, time, fro                                      | equency and notification options for the sched         | uled backups  |
| Schedule Backup options                                      |                                                        |               |
| Week-Day                                                     | 🔽 Sunday 🔽 Monday 🔽 Tuesday 🔽                          | Wednesday     |
| C Month                                                      | Thursday V Friday V Saturday                           |               |
| C Start the Backup immediately<br>C No Backup schedule       | Time: 9:00:00 PM Start Date: 29                        | <u>-</u>      |
|                                                              | recommended unicitier raster backups at on-peak noors) |               |
| Minor Tweaks                                                 | Email notification options                             |               |
| 🔽 Auto-Pause ( 🚺                                             | Notify always     C Notify on failure                  | Do not notify |
| Show desktop notification on schedu                          | Ied backup Mail To: mjohn@myworld.com                  | •             |
| Start the missed scheduled backup v<br>computer is turned on | when the 🕡                                             |               |
| Cut off time: 12:00:00 AM                                    | J<br>☐ Send log extract                                |               |
|                                                              |                                                        |               |
| Under the Hood                                               | < Back                                                 | Close         |

Select the day, time and other options for backup as per your convenience and click 'Save Settings'. The application will backup the selected files/folders at the scheduled time.

**Note:** The IBackup Professional application performs scheduled backup job even when your computer is in Log-Off mode.

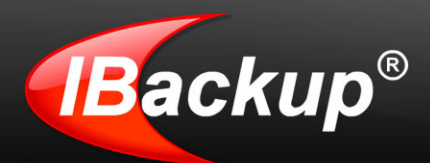

### **Options in Scheduler Screen**

**Date, Time and Frequency of backup** The options available to set day, time and frequency of backups are:

Week-Day: Schedule backup on any day(s) of the week.

Month: Schedule the backup any one day of the month at a particular day and time.

Start the backup immediately: Lets you take an immediate backup of your files/folders.

No Backup Schedule: Lets you delete the scheduled backup job.

#### Minor Tweaks

**Auto-Pause**: It makes intelligent guesses on pausing and resuming backup to enable optimum desktop appearances during user activity.

**Desktop Notification:** Receive notifications on your desktop regarding the status of scheduled backup jobs. For this, select the option 'Show desktop notification on the completion of scheduled backup'.

Start the missed scheduled backup when the computer is turned on: It allows the application to resume the scheduled backup automatically whenever the computer is turned on.

**Cut-off Time:** It stops the scheduled backup at the specific time, set by you. The backup is resumed at the next scheduled time from the point it was stopped. This ensures that the scheduled backups are not executed when the normal computer operations are going on.

#### Email Notification:

This option allows you to receive email notifications on the status of the scheduled backup jobs.

For this, select the 'Notify always' or 'Notify on failure' option and enter the email address in the 'Mail to' field.

You can set multiple email addresses using the + button and receive log details of the scheduled backup job along with the email notification by selecting the 'Send log extract' option.

You may opt to not receive any notification by selecting the 'Do not notify' option.

The 'Under the Hood' button opens the 'Preferences' screen from where you can set the Advanced options including Hibernate / Sleep mode settings, Open File Backup, Auto-Pause and more.

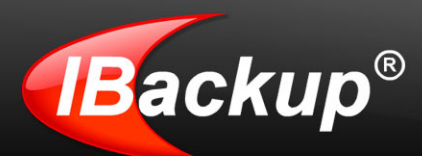

### Manage all the Scheduled jobs

This option makes it easy for you to manage the scheduled backup jobs. You can view the view the scheduled backup jobs of all the users on the computer. Also, you can delete the scheduled backup jobs of the expired accounts while retaining the scheduled jobs of the others.

To view and manage all the scheduled job, right-click the 'IBackup Professional tray icon' and select the 'Manage all the Scheduled Jobs' option.

The Manage all the Scheduled jobs screen is displayed, as shown below, with the following Tool bar items:

| ackup set  |        | Next Transfer         | Frequency | Status | User Name |
|------------|--------|-----------------------|-----------|--------|-----------|
| EFAULT BAC | KUPSET | 12/1/2008 1:43:34 PM  | Monthly   |        | mjohn     |
| EXCHANGE   | BACKUP | 12/2/2008 6:44:18 AM  | Monthly   |        | mjohn     |
| DLSERVERB  | ACKUP  | 12/2/2008 10:54:02 AM | Week-Day  |        | mjohn     |
|            |        |                       |           |        |           |
|            |        |                       |           |        |           |
|            |        |                       |           |        |           |
|            |        |                       |           |        |           |
|            |        |                       |           |        |           |
|            |        |                       |           |        |           |
|            |        |                       |           |        |           |
|            |        |                       |           |        |           |
|            |        |                       |           |        |           |
|            |        |                       |           |        |           |
|            |        |                       |           |        |           |

- Edit: Lets you edit the selected scheduled job. You can not edit the scheduled job with the status 'In Progress'.
- **Delete:** Deletes the selected scheduled job. You cannot delete the scheduled job with the status 'In Progress'.

Refresh: Refreshes the scheduled jobs list.

Stop Transfer: Stops the progress of the selected scheduled job.

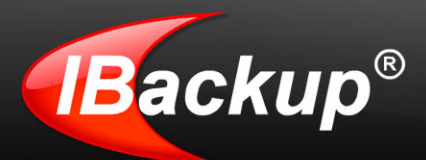

Note: You do not have the provision to change the Backup set of other users.

### General tab options

To access the General tab, from the menu bar, go to Tools > Preferences. A screen is displayed as shown below:

| General Exclude                              | files/folders |                                                              |                  |
|----------------------------------------------|---------------|--------------------------------------------------------------|------------------|
| Bandwidth throttle                           | -             | Open file backup                                             |                  |
| Auto-Pause<br>When system is not in use      | 0             | Enable Open file backup (available<br>Windows Vista/XP/2003) | e with           |
|                                              | 00%           | Temporary folder for Open file backup                        |                  |
| When system is in use                        |               | C:\IBackup Professional client                               | Browse           |
| J 1                                          | 00%           |                                                              |                  |
| Restore destination                          |               | Advanced scheduling options -                                |                  |
| Prompt for restore destination during restor | re            | Prompt to view log file after each to operation              | backup/restore   |
| Restore to the following directory           |               | Alert me if the scheduled backup for                         | ails for 7 📩 day |
| [(                                           | Browse        | Automatic power-off after schedu                             | led backup       |
|                                              |               | Vake up the computer from Hibern                             | ate/Sieep mode   |
|                                              |               | T Automatic Sync                                             | •                |
| 1                                            |               |                                                              |                  |

The General tab has the following options:

### **Bandwidth Throttle**

The Bandwidth Throttle feature helps optimize the bandwidth consumption so that your backups can take place uninterrupted and without hindrance to other applications. You can set separate bandwidths for the backups when the system is in use and when it is not.

Bandwidth Throttle (when system is not in use): This option lets you set the bandwidth to be used by your system for backups, when it is not in use. By default, it is set to 100%.

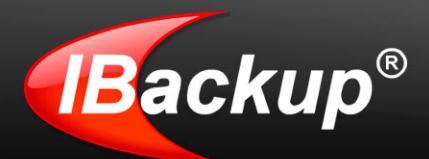

**Note:** The percentage set for Bandwidth Throttle is applicable to scheduled and interactive backups.

Auto Pause: Select the 'Auto-Pause' option from the check box to use this option.

It makes intelligent guesses on pausing and resuming backup to enable optimum desktop experience during user activity.

This option lets you set the bandwidth to be used by your system for backups, when it is in use. Thus, other applications can run without hindrance. By default, it is set to 25%.

#### **Restore Destination**

On selecting this option, you are prompted to select the destination folder to which you want to restore your data.

### **Open file Backup**

This option allows you to backup open files like Outlook files (.pst), QuickBooks, Quicken, ACT, MS-Money, MS-Word, MS-Excel, MS-Access, MS FoxPro etc.

This feature is available only for Windows XP, Windows 2003 servers and Windows Vista.

#### Advanced scheduling options

Prompt to view log after each backup and restore operation: This option enables you to view the log files on completion of every backup / restore operation.

Alert me if the scheduled backup fails: On selecting this option, you receive a desktop alert in case your backup has not taken place.

Automatic power off after scheduled backup: This option shuts down the computer automatically on completion of the scheduled backup job.

**Wake up the computer from the Hibernate/Sleep mode:** If you select this option, IBackup Professional puts your computer in to active mode in case it has gone into the Hibernate / Sleep mode and performs the scheduled backup.

Automatic Sync: Automatically sync files between your desktop and your account with a lag of 30 days. In other words, if data is deleted from your desktop that is already backed up, the corresponding data in your account would be deleted after 30 days. This helps in keeping your account size optimal. As a precautionary measure, in case the files to be deleted are greater than 5% of the total account content, you would have to run a manual sync. \*

Note: Since this may result in automatic deletion of data in your account, set this option carefully.

\* The percentage mention refers to files considered for deletion in your account as a percentage of total number of files. The purpose of this percentage-based control is to avoid large deletion of files in your account due to some unforeseen event on your PC.

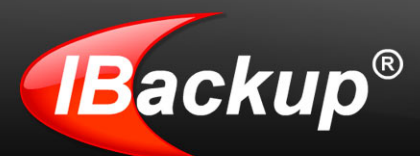

### **Exclude Files and Folders**

The 'Exclude files/folders' option allows you to exclude files/folders from being backed up. For this, on the Menu bar, go to Tools > Preferences > Exclude files / folders tab. The screen that is displayed has the following options:

| General                     | Exclude file               | s/folders |                           |   |
|-----------------------------|----------------------------|-----------|---------------------------|---|
| Exclude files/folders       | based on full path name    | e         |                           |   |
| Folders with full path nar  | ne                         |           | Files with full path name |   |
| C:WINDOWS                   |                            |           |                           |   |
| C: Documents and Sel        | tings\admin\Local Settings | :\Temp    |                           |   |
| C:\Backup Profession        | al client                  |           |                           |   |
| C: Documents and Set        | tings\admin\Local Settings | Tempora   |                           |   |
| C: Documents and Set        | tings\admin\Cookies        |           |                           |   |
| C: Documents and Set        | tings\admin\Favorites      |           |                           |   |
| 4                           |                            |           | •                         | , |
| Forderic Charles and        |                            | han       |                           |   |
| Folders with part/full part | pased on partial name      |           | Files with part/full name |   |
| System Volume Inform        | nation                     |           | Dagefile svs              |   |
| RECYCLER                    |                            |           | Intuser.dat               |   |
| SRecycle.Bin                |                            | _         | ✓ hiberfil.sys            |   |
|                             |                            |           | ✓ ~outlook.pst.tmp        |   |
|                             |                            |           |                           |   |
|                             |                            |           |                           |   |
| •                           |                            | •         | 1                         | • |
|                             |                            |           |                           |   |
|                             |                            |           |                           |   |

You can exclude files / folders based on the following criteria:

### Exclude files / folders based on full path name

- Folders with full path name
- Files with full path name

### Exclude files/folders based on partial name

- Folders with part / full name
- Files with full / part name

### Note: The excluded folders are marked in Red color on the 'My Computer' pane.

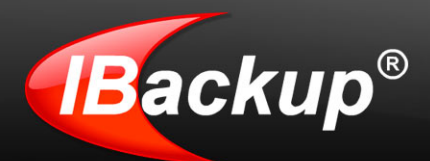

Following are the ways to add the files/folders to the exclude list.

### Through the Preferences menu option

Follow the steps given below to exclude a file / folder from being backed up:

- 1 Right-click anywhere in the 'Folders with full path name' or 'File with full path name' pane.
- 2 Select the 'Add' option from the menu.
- 3 Select the directory / folder / file from your local computer to be excluded from the Backup set.
- 4 Click 'Close' to close the screen.

### Through the IBackup Professional Interface

Follow the steps given below to exclude files / folders from Backup set:

- 1 Right-click the file / folder on the top pane.
- 2 Select the 'Exclude this file from being a part of the backup list / Exclude this folder from being a part of the backup list' option to exclude the selected file / folder from the Backup set.

#### Steps to exclude files/folders from backup:

- 1 Right-click anywhere on the 'Files with part/full name' or 'Folders with part / full name' pane.
- 2 Select the 'Add' option from the drop down menu. The 'Enter File / Folder Name' screen is displayed.
- 3 Enter the partial name of the file/folder using the wildcard characters -- \* and ? that you want to exclude and click the 'Exclude' button.
- 4 Click 'Close' to close the screen.

### Note:

1) ? replaces a single character in the file name.

2) \* replaces one or more / no character(s) in the file name.

3) To remove the files / folders from the 'Exclude Files and Folders' tab, right-click the required folders / files and select the 'Remove' option.

4) The files / folders can be excluded from being backed up using IBackup Professional interface only.

### Synchronize Data

The 'Sync' feature lets you match the contents of your IBackup Professional account with that of your local computer, for the selected folders. It is useful especially when you have been taking backups regularly or removed some data from your local computer or your account.

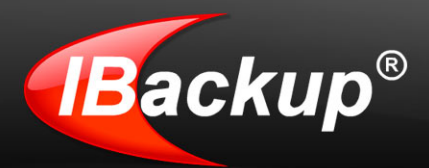

To sync data, follow the steps given below:

- 1 Connect to the application.
- 2 Select the folder to be synchronized and click 'Sync'. A message explaining the sync operation is displayed.
- 3 Click 'Continue' to proceed.

The following 'File Synchronization' screen listing the files available in the selected folder is displayed. Only files present on your IBackup Professional account but not on your computer, are listed.

| ile Synchronization                                                                     | <b>—</b>                                                        |
|-----------------------------------------------------------------------------------------|-----------------------------------------------------------------|
| Listed are files present in your IBackup Pro<br>local computer. To remove them from you | ofessional account but not on your<br>ir account, click 'Sync'. |
| FileName                                                                                |                                                                 |
| E C:\\Account\doc.txt<br>C:\\Statement\lesson.txt<br>C:\\Versions\orginal.txt           |                                                                 |
| Files that will be deleted: 3                                                           | Sync Close                                                      |

4 Click the 'Sync' button to start the process.

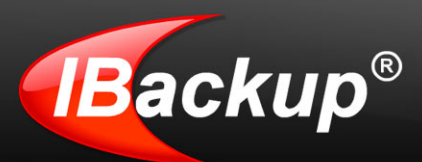

### Search

- 1 To locate your data, click the 'Search' button on the Tool bar.
- 2 On the 'Search' screen that is displayed, enter the full or partial file name in the text box provided and select the appropriate options, using the check boxes.
- 3 Click 'Start Search'. This will display the files that match the search criteria.

| ter full or partial file name or | wildcard characters: |                | Match the whole file name |              |
|----------------------------------|----------------------|----------------|---------------------------|--------------|
| Document Files(.doc,.txt)        | 🔲 Picture, Music a   | nd Video Files | All Files                 | Start Search |
| ile Name                         | File Version         | File Size      | Last Modified Date        |              |
| C:\Documents and Sett            | ings\admi 1          | 520.0 B        | 05-13-2008 15:51:27       |              |
| C:\Documents and Sett            | ings\admi 1          | 3.87 KB        | 11-25-2008 11:30:04       |              |
| C:\Documents and Sett            | ings\admi 1          | 2.99 KB        | 11-27-2008 15:12:55       |              |
| C:\Documents and Sett            | ings\admi 1          | 3.56 KB        | 11-27-2008 12:16:38       |              |
| C:\Documents and Sett            | ings\admi 1          | 8.96 KB        | 11-27-2008 15:01:43       |              |
|                                  |                      |                |                           |              |

### **Restore Files and Folders**

You can restore files / folders from your IBackup Professional account to your local computer.

### Steps to restore your data:

- 1 Connect to the application and click the 'Restore' tab.
- 2 Select the files/folders to be restored.
- 3 Click the 'Restore Now' button. The 'Restore Destination' screen is displayed.

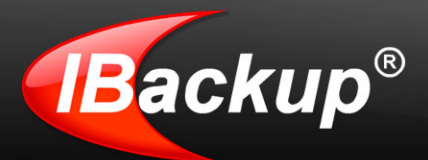

'Browse' to select the restore destination on your local computer and click the 'Restore' button

### To restore an older copy of your backed up file, follow the steps below:

- 1 Connect to the application and click the 'Restore' tab.
- 2 Double-click a file or right-click the file and select the 'View History' option from the dropdown menu.

The 'Restore - File Version' screen is displayed, as shown below.

| Version | File Size          | Created date                               | Last modifie             |
|---------|--------------------|--------------------------------------------|--------------------------|
| 2<br>1  | 6.42 MB<br>6.41 MB | 12-01-2008 19:09:46<br>12-01-2008 19:09:46 | 12-01-2008<br>12-01-2008 |
| ¢       |                    |                                            | >                        |

3 Select the version that you want to restore to your local machine and click the 'Restore' button.

### Delete files and folders

Steps to delete backed up data from your account:

- 1 Connect to the application.
- 2 Open the 'Restore' tab and select the files/folders that you want to delete from your IBackup Professional account.
- 3 Click the 'Delete' toolbar option. The 'File Deletion' screen listing the selected file(s) is displayed.
- 4 Click the 'Delete' button to delete the listed file(s) from your IBackup Professional account.

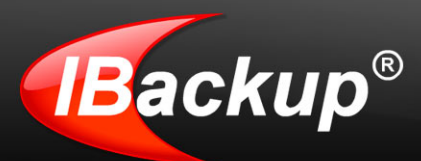

### Send Error Report

The Send Error Report feature lets you send a query to the IBackup Professional Technical Support team, in case you encounter any technical problem while working with IBackup Professional.

| Feedback on IBa                             | ckup Professional 🎫                                                              |
|---------------------------------------------|----------------------------------------------------------------------------------|
| Send                                        | d your feedback to the technical support team                                    |
| Username:                                   | mjohn                                                                            |
| Email Address:                              | mjohn@myworld.com                                                                |
| Contact IIo:                                | 123 234 5469                                                                     |
| To:                                         | IBackup Professional support team                                                |
| Trouble Ticket IIo:<br>(If created already) | 1231231                                                                          |
| Subject:                                    | Backup Professional Ticket : 1231231                                             |
| Message:                                    | Hello,<br>My Laptop has crashed. How do i restore my files?<br>regards,<br>mjohn |
|                                             | Attach log/trace files                                                           |
| s                                           | Submit Close                                                                     |

### Steps:

- 1 Login to the IBackup Professional application.
- 2 In the main window of IBackup Professional application, from the Help menu, select the 'Send Error Report' option.
- 3 In the 'Report Feedback' window that is displayed, enter your IBackup Professional Username, email address, contact number and so on.
- 4 In the 'Message' box, explain your problem in detail.
- 5 Click the 'Send' button to send your feedback or query to the IBackup Professional Technical Support team.
- 6 You will receive an email from the IBackup Professional support team containing the Ticket Number for your query. You can use this as a referral in case you face the same problem again or find that it has not been resolved. For this purpose, in the 'Report Feedback' window, a text box for Trouble Ticket No is provided. Here, enter the Ticket Number sent to you from the support team. You can do the same from IBackup Professional Monitor tray icon present on the system tray.

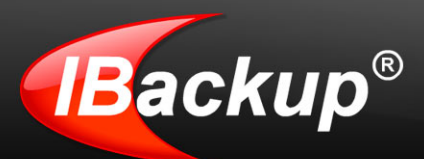

### **Timeline Restore**

It displays all the data backed up till the selected date and time. You can select and restore any file/folder to your local machine.

| Backup Professional                                         |                 |                                           |                    |
|-------------------------------------------------------------|-----------------|-------------------------------------------|--------------------|
| File Backup-Restore Bandwidth Test Tools Ac                 | tivity Log Help |                                           |                    |
| Schedule Sync Search Delet                                  | Refresh         | Timeline<br>Restore                       | <b>Backup</b> ®    |
| Space Used: 9.4 GB out of 30.0 GB                           | Upgrade /       | Backup set Date/Time:                     |                    |
| Backup Restore                                              |                 | 05-07-2010 15:24:45                       |                    |
| Name of File/Folder(s)                                      | U.a.a           | Select particular timeline t<br>your data | o restore          |
| e                                                           |                 |                                           |                    |
| Displaying files folders backed up till 05-07-2010 15:24:45 |                 | Total files in                            | your account: 2110 |
|                                                             |                 |                                           | Restore Now        |

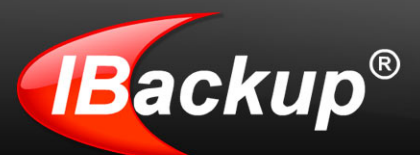

# **Advanced Options**

### **MS SQL Server Backup**

This feature allows you to backup the MS SQL Server database files without interfering with the already running MS SQL Server services.

To access the SQL Server Backup option, on the application menu, go to Backup-Restore > SQL Server > SQL Server Backup.

### Steps to Backup SQL Server

On selecting the 'SQL Server Backup' option, you are prompted to enter the relevant Authentication Information.

### SQL Server Authentication:

### **Login Information**

IBackup Professional provides two modes of MS SQL Server authentication:

### Windows Authentication Mode

When you connect through a Microsoft Windows® user account, MS SQL Server validates the account name and password, using information present on the 'Windows Operating System.'

### MS SQL Server authentication

The MS SQL Server authentication lets you access the MS SQL Server using the information given in the MS SQL Server.

**Note**: If you attempt to connect to an instance of the MS SQL Server providing a blank login name, MS SQL Server uses Windows Authentication.

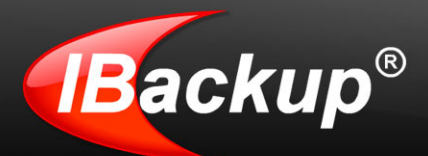

1 Select the SQL database(s) that you want to backup, from the list displayed.

| SQL Server Database Backup                                        | _                                                       |        |
|-------------------------------------------------------------------|---------------------------------------------------------|--------|
| Select the database(s) that you                                   | wish to backup                                          |        |
| SQL Server local backup path: F:\BSQL<br>Ensure that you have sur | flicient free space at the temporary location selected. | Browse |
| Database Name<br>☑ mjohn<br>□ master                              | Size<br>2.0 MB<br>11.93 MB                              | _      |
| model<br>msdb                                                     | 1.12 MB<br>13.25 MB                                     |        |
|                                                                   |                                                         |        |
|                                                                   | Backupset size: 2 M                                     | 3      |
| 0                                                                 | Next >                                                  | Close  |

2 'Browse' to select a temporary folder on your computer where the backed up database files would be stored and then click the 'Next' button. 'IBSQLTEMP' is the default folder.

For example, if you have selected the 'D' drive as your local backup path, then your SQL destination path would be 'D:\IBSQLTEMP'. Ensure that the selected folder has sufficient disk space to hold the database files.

- 3 Select a folder in your IBackup Professional account that will used to backup the SQL server files to your account and click the 'Next' button.
- 4 You may opt to schedule the data for backup for a future day and time or take an immediate backup.

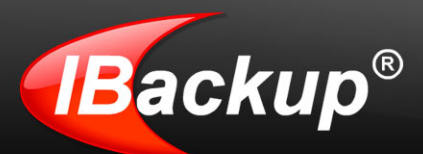

### **MS SQL Server Restore**

This feature allows you to restore the MS SQL Server database files without interfering with the already running MS SQL Server services.

To access the SQL Server Restore option, on the application Menu Bar, go to Backup-Restore > SQL Server > SQL Server Restore.

### **Restore options**

# Restore the SQL Server database backup file (\*.dmp) from your IBackup Professional account to your MS SQL Server.

1 On selecting the SQL Server Restore option, the 'SQL Server Restore Wizard' is displayed. Choose the 'Restore the SQL Server database backup file (\*.dmp) from your IBackup Professional account to your SQL Server' option.

| SQL Server F | Restore Wizard                                                                                                    | x   |
|--------------|----------------------------------------------------------------------------------------------------|-----|
|              | Restore the database backup file (*.dmp) from the IBackup Professional account<br>to your MS SQL Server database                           |     |
| Key featu    | ires                                                                                                    |     |
| Authe        | entication using Windows NT or SQL Server authentication                                                                                   |     |
| Gene         | rate activity log and trace messages for SQL Server                                                                                        | - 1 |
| -SQL S<br>⊘  | erver restore option<br>Restore the SQL server database backup file(*.dmp) from your IBackup Professional<br>account to your MS SQL server |     |
| 0            | Restore the SQL server database backup file(*.dmp) from your local computer to your<br>MS SQL server                                       |     |
| 0            | Next > Close                                                                                                    |     |

- 2 The 'SQL Server Login' screen is displayed. It contains two authentication options. Select the appropriate option, enter the 'Username' and 'Password' and click the 'Login' button.
- 3 In the 'What to Restore' screen, select the .dmp file(s) and click the 'Next' button.

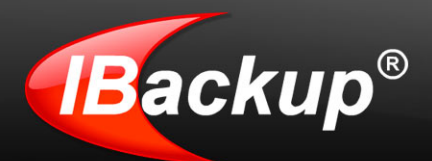

- 4 In the 'Where to Restore' screen, select a temporary location on your local computer where the files would be stored and click the 'Restore' button
- 5 Once the data is restored to your local machine, the 'Restore the database backup file to MS SQL Server' screen is displayed listing the database files restored on your computer. Click the 'SQL Restore' button to restore the database backed up files from your computer to your SQL Server.

You may restore your database backup file (.dmp) to a different database by providing a new database name. Further, it is possible to change the Data and Transaction log file location as desired.

| estore the database backup the to MS SQL Server                                                                            | _                                                                                     | _                                               | -      |
|----------------------------------------------------------------------------------------------------|---------------------------------------------------------------------------------------|-------------------------------------------------|--------|
| Select the database backup file ('.dmp') to be rest                                                                        | ored to your MS \$                                                                    | SQL Server                                      |        |
| Database backup file (".dmp")                                                                                              | Size                                                                                  | Modified Date                                   | Status |
| C:Documents and Settings\Administrator/Desktop\(mjohn1],dmp<br>C:Documents and Settings\Administrator/Desktop\(mjohn2],dmp | 720.5 KB                                                                              | 7/12/2009 4:05:48 PM                            |        |
| x                                                                                                    |                                                                                       |                                                 | Browse |
| .∢<br>Database backup file details:                                                                                        | Bestore databa                                                                        | see detaile                                     | Browse |
| A     Database backup file details:     File name: [mjohn1].dmp                                                            | Restore databa<br>Database nam                                                        | sse details:<br>e: Irrijohn1                    | Browse |
| Database backup file details:     File name: [mjohn1].dmp Data file:                                                       | Restore databa<br>Database nam<br>Data file locatio                                   | sse details:<br>e: ∫mjohn1<br>on:               | Browse |
|                                                                                                    | Restore databa<br>Database nam<br>Data file locatio<br>E: \SGL-Data                   | ase details:<br>e: [mjohn1<br>on:               | Browse |
|                                                                                                    | Restore databa<br>Database nam<br>Data file locatio<br>E: VSQL-Data<br>Transaction Lo | sse details:<br>e: mjohn1<br>on:<br>g location: | Browse |

6 A message 'The MS SQL server database file that is being restored will be overwritten. Do you want to continue?' is displayed with 'Yes' and 'No' buttons. Click the 'Yes' button to complete the restore process.

# Restore the SQL Server database backup file (\*.dmp) from your local computer to your MS SQL Server.

1 On selecting the SQL Server Backup option, the 'SQL Server Restore Wizard' is displayed. Choose the 'Restore the SQL Server database backup file (\*.dmp) from your local computer to your MS SQL Server' option.

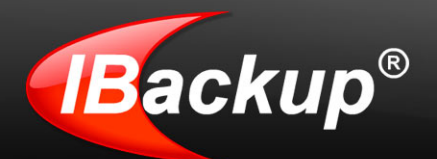

- 2 Enter the relevant authentication information in the SQL Server Login dialog and click the Login button.
- 3 In the 'Restore the database backup file to MS SQL Server screen' that is displayed, 'Browse' to select the database backup file that you wish to restore from your computer and click the 'SQL Restore' button.

You may restore your database backup file (.dmp) to a different database by providing a new database name. Further, it is possible to change the Data and Transaction log file location as desired.

- 4 A message 'The MS SQL server database file that is being restored will be overwritten. Do you want to continue?' is displayed with 'Yes' and 'No' buttons. Click the 'Yes' button to complete the restore process.
- 5 On successful restore, the 'Status' column in the 'Restore the database backup file to MS SQL Server' window will change from 'In Progress' to 'Completed'.
- 6 Depending on the status of the restore process, the Status column displays In progress / Completed / Failed status as applicable. In case you are unable to restore, an error message is displayed. Close the same and try again. Else, click the 'View Error Log' button to see the logs.

**Note:** You can simultaneously restore multiple database files with the same instance, but can not restore multiple instances of database files.

### Exchange Server Backup

This feature allows you to backup the MS Exchange Server databases without interrupting the already running MS Exchange Server services.

To access the MS Exchange Server Backup option, on the application menu, go to Backup-Restore > Exchange Server > Exchange Server Backup.

### Exchange Server Backup

- 1 In the 'Exchange Server Backup' wizard that appears on selecting the Exchange Server Backup option, select the Public Folder Store or the Mailbox Stores that you wish to backup.
- 2 'Browse' to select a temporary location and click the 'Next' button.
- 3 Ensure that the selected temporary directory on the local computer has sufficient free space.
- 4 In the Scheduler Wizard for Destination, select the destination in your IBackup Professional account and click the 'Next' button.
- 5 Schedule the backup for a future day and time or take an immediate backup.

You can monitor status of the backup job from the IBackup Professional for Windows Monitor present on the system tray.

The backed up MS Exchange Server databases are stored in the selected folder of the 'IBackupProfExchBackupset.'

**Note:** Modifying the contents of 'IBackupProfExchBackupset' may cause failure of the restore operation done using this Backup set.

Also, do not use this as a destination folder for any other backup/restore operation.

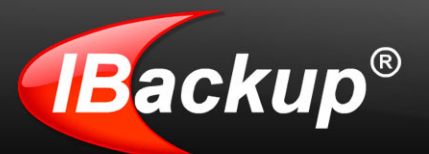

At any given point in time, you can maintain only one backup job 'IBExchangeServerBkset' for the Exchange backup operation.

### Exchange Server Restore

This feature allows you to restore the MS Exchange Server databases without interrupting the already running MS Exchange Server services.

Before starting the MS Exchange Server Restore operation, you need to dismount the databases.

To access the Exchange Server Restore option, on the application menu, go to Backup-Restore > Exchange Server > Exchange Server Restore.

### **Restore options**

On selecting Exchange Server Restore option, an MS Exchange Server Restore Wizard appears. The wizard displays two options for restoring the Exchange Server databases.

# Restore the MS Exchange Server database backup from your IBackup Professional account to your MS Exchange Server

1 Select the first option in the 'MS Exchange Server Restore Wizard' and click the 'Next' button.

| Exchange Server Mail Restore Select the mailboxes for the Exchange Bric                                                                                                    | k-level Mailbox restore                                                                                                    |
|----------------------------------------------------------------------------------------------------|----------------------------------------------------------------------------------------------------|
|                                                                                                    | Restore all the Messages     Date wise     From Date     12/04/2008 14:07:34     To Date     12/04/2008 14:07:34     To Date     12/04/2008 14:07:34     To     Message Details     (Enter the attachment name)     (Enter the message Subject)     Search criteria     Sub string match |
| Select the PST file for restore:          cuments and Settings\Administrator\Desktop\mahesh.pst       Browse         Image: Comparison of the set of the set of the | Restore Close                                                                                                    |

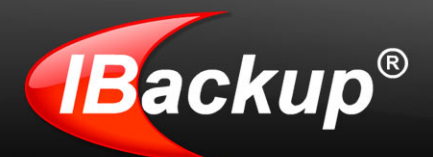

- 2 In the 'What to Restore' screen, select the Exchange Backup folder 'IBackupProfExchBackupset' from the IBackup Professional account. To restore even a single storage group or database, you need to restore the complete Exchange Backup folder 'IBackupProfExchBackupset' from your IBackup Professional account.
- 3 In the 'Where to Restore' screen, select a folder under 'My Computer', which acts as a destination for restoring the Exchange Backup folder 'IBackupProfExchBackupset' and click the 'Restore' button to start the restore process.
- 4 On successful restore of database files to your computer, in the 'Exchange Server Restore' window, 'Browse' to select a temporary location for the restore operation.
- 5 Select the database files that you want to Restore and click the 'Restore' button to proceed.

### Note: This process takes time depending on the file size. Do not to interrupt the restore process.

On successful restore of the database files from your computer to the MS Exchange Server, these files will be automatically mounted on to the MS Exchange System Manager (the Public Folder Store/the Mailbox Stores).

# Restore the MS Exchange Server database backup from your local computer to your MS Exchange Server

- 1 Select the second option in the MS Exchange Server Restore Wizard and click the 'Next' button.
- 2 'Browse' to select the Exchange Backup folder 'IBackupProfExchBackupset' from the local computer and select a temporary location for the restore operation.
- 3 Select the database files and click the 'Restore' button to continue the restore operation.

### **Note:** This process takes time depending on the file size. Do not to interrupt the restore process.

On successful restore of the database files from your computer to the MS Exchange Server, these files will be automatically mounted on to the MS Exchange System Manager (the Public Folder Store/the Mailbox Stores).

### **Dismounting Databases**

### For MS Exchange Server 2000 and 2003

#### Steps to Dismount

Follow these mandatory steps before you begin with the MS Exchange Server Restore operation:

Start the MS Exchange System Manager from Start > Programs > Microsoft Exchange > System Manager > Exchange System Manager window appears.

Here, right-click the Public Folder Store/Mailbox Store that you wish to restore > choose the 'Dismount Store' option.

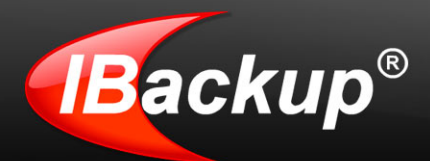

Right-click the Public Folder Store / Mailbox Store > choose the Properties option.

In the Properties dialog, select the Database tab and enable the option 'This database can be overwritten by a restore' Now, click the 'Apply' button followed by the 'OK' button to confirm the operation.

Repeat Steps 3 and 4 for all the individual databases that need to be restored.

On performing the above steps, close the MS Exchange System Manager before initiating the restore operation.

**Note:** An off-line backup of MS Exchange Server databases before the restore operation is recommended as databases are overwritten.

### For MS Exchange Server 2007 and 2010

#### Steps to Dismount

Follow these mandatory steps before you begin with the MS Exchange Server Restore operation:

- 1 Start the MS Exchange Management Console from Start > Programs > Microsoft Exchange Server 2007/2010 > Exchange Management Console appears.
- 2 Right-click the Public Folder / Mailbox database that you wish to restore > choose the Dismount Database option.
- 3 Right-click the Public Folder/Mailbox database > choose the Properties option.
- 4 In the Properties dialog > click the 'General' tab for 2007 Exchange Server and 'Maintenance' tab for 2010 Exchange Server and then enable the option "This database can be overwritten by a restore." Now, click the 'Apply' button followed by the 'OK' button to confirm the operation.

Repeat Steps 3 and 4 for all the databases that need to be restored.

After performing the above steps, close the Exchange Management Console before initiating the restore operation.

**Note:** An off-line backup of MS Exchange Server databases before the restore operation is recommended as databases are overwritten

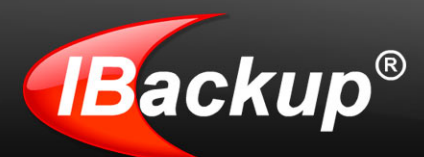

### MS Exchange Server Mailbox Backup

This feature allows you to backup individual mailboxes of the MS Exchange Server Store to your IBackup Professional account. The contents of these mailboxes are backed up to a personal folder (.pst) which can be accessed using Microsoft Outlook.

Before backing up the mailboxes, proper mailbox rights should be granted to the individual mailboxes.

The Exchange Brick-Level Mailbox Backup is not a method of complete backup or recovery of the Exchange Server databases.

To access the Exchange Brick-Level Mailbox Backup option. on the application Menu Bar, go to Backup-Restore > Exchange Server > Exchange Brick-Level Mailbox > Backup.

### Exchange Server Mailbox Backup

#### Steps

- 1 On selecting the Exchange Brick Level Backup option, the 'Exchange Server Mailbox Backup' screen is displayed. Here, select the individual mailboxes for backup.
- 2 'Browse' to select a temporary location on your computer where the Exchange Server Mailboxes will be stored as personal folder (.pst) file and click the 'Next' button.

**Note:** Ensure that the selected temporary location has sufficient disk space. If you have logged in from a remote location, you cannot select a temporary location.

- 3 Select a folder in your IBackup Professional account to backup the .pst files to it and click the 'Next' button.
- 4 Schedule the backup for a future day and time or take an immediate backup of the selected mailboxes.

#### Setting the criteria for Mailbox backup

In the 'Exchange Server Mail Backup' screen, select any option to customize your mailbox backup.

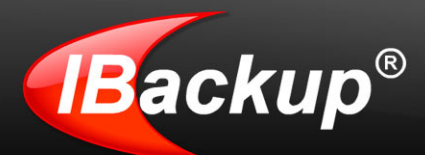

### **IBackup Professional User Manual**

| Test2003                                                       | Backup all the Messages                    |
|----------------------------------------------------------------|--------------------------------------------|
|                                                                | Date wise                                  |
|                                                                | From Date 12/01/2008 11:05:29              |
|                                                                | To Date 12/01/2008 11:05:29                |
|                                                                | Message Details                            |
|                                                                | (Enter the attachment name)                |
|                                                                | (Enter the message Subject)                |
|                                                                |                                            |
|                                                                | Sub string match                           |
|                                                                | Select the folders that you wish to backup |
| ect the temporary location for the Brick-Level Mailbox backup: | Import Procedure                           |

**Backup all the messages:** Backs up the entire mailbox contents. This is set as a default option. **Date wise**: Backs up the mail messages falling within a specified date and time.

Message details: Backs up the mail messages based on subject / attachment.

Search criteria: Backs up messages within the selected folder (s) like Inbox, Sent Items, Deleted Items, Calendars, Tasks, Journals, and so on.

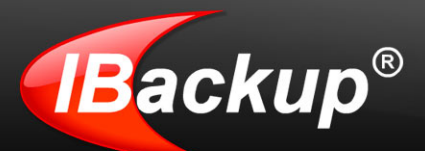

### Giving rights to Mailboxes

Before taking a backup of the Exchange Server Mailboxes, proper mailbox rights have to be granted to you to access the mailboxes. This is because the Microsoft Exchange 2000 and Exchange Server 2003 accounts having Enterprise Administrators rights, by default, do not have the permission to access all the mailboxes.

### Granting rights to a specific mailbox

### Steps to access the Exchange 2007 or Exchange 2010 mailbox:

Method 1:

 Open the Exchange Management console. Choose the Mailbox for which you want to grant permission. Right-click and select the 'Manage Full Access Permission' menu option.

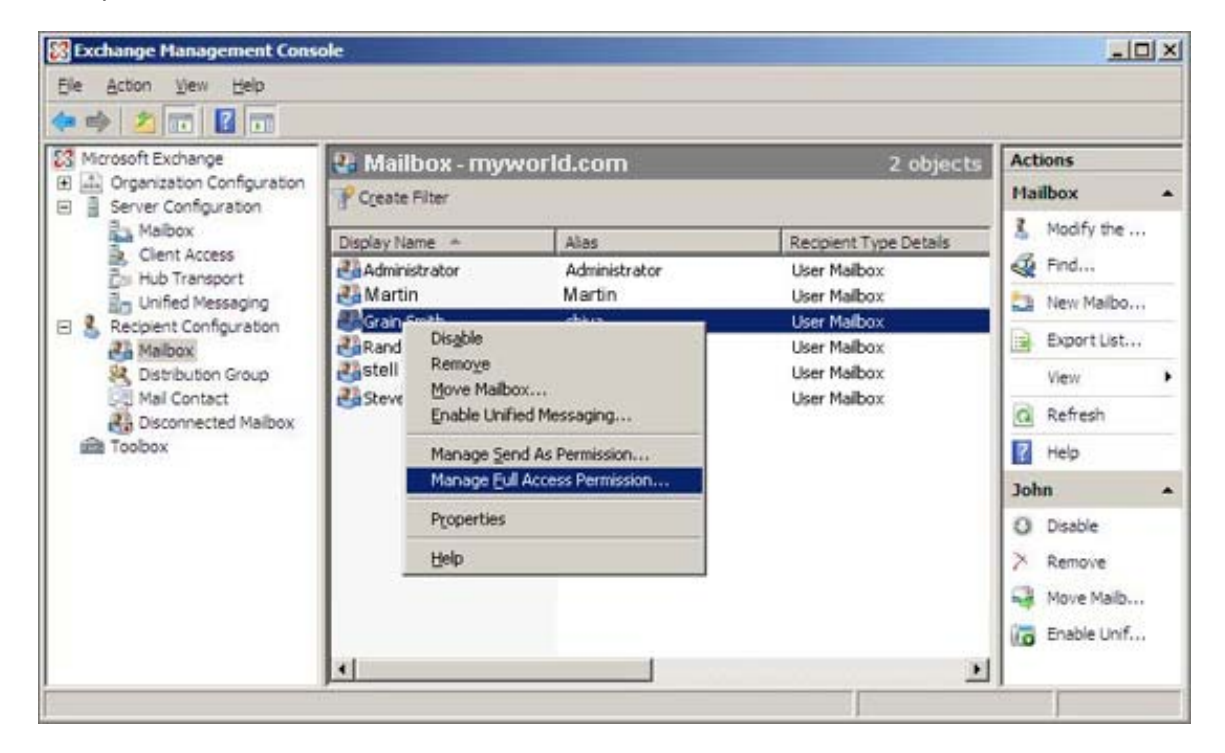

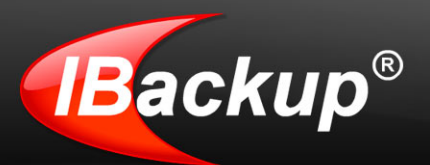

2. In the 'Manage Full Access Permission' screen, grant full access to the Domain Admins user and click the 'Manage' button.

| File Actio                                   | Manage                                                                    | Full Access Permission                                                                                                    |                                                                                                    |
|----------------------------------------------|---------------------------------------------------------------------------|----------------------------------------------------------------------------------------------------|----------------------------------------------------------------------------------------------------|
| Microso<br>Corg<br>Corg<br>Rec<br>Rec<br>Too | <ul> <li>Manage Full Access<br/>Permission</li> <li>Completion</li> </ul> | Manage Full Access Permission         This wizard helps you manage Full Access permission for the selected malbox. You can use this wizard to grant Full Access to a user or group, or remove existing Full Access permission for a user or group. When you grant Full Access permission to a user, that user can open this malbox and access all of its contents.         Select the users or groups for which you want to grant or remove Full Access permission         Select the users or groups for which you want to grant or remove Full Access permission         Select the users or groups for which you want to grant or remove Full Access permission         Select the users or groups for which you want to grant or remove Full Access permission         Select the users or groups for which you want to grant or remove Full Access permission         Mgd         Mayworld@Domain Admins         Mathematical access for the selected malbox and the selected malbox and the | the     the     the     the     the     tist     t     t     t     t     t     t     t     t     t     t     t     t     t     t     t     t     t     t     t     t     t     t     t     t     t |
|                                              | Help                                                                      | < Back Manage Cancel                                                                                                    |                                                                                                    |

3. Click 'Finish' to complete the operation.

#### Method 2:

- 1. Open the Exchange 2007/2010 management shell and enter the following syntax:
- 2. Add-MailboxPermission -identity <mailbox name> -accessRights fullAccess -User "<Domain name>\Domain Admins"
- 3. Example: To grant full access to the Mailbox 'Adams'.
- 4. Add-MailboxPermission identity Adams accessRights fullAccess User "MyWorld\Domain Admins"

**Note:** To perform Exchange 2007/2010 Brick-Level Backup, install the standalone version of MAPI from the Microsoft site. Download Standalone version of MAPI

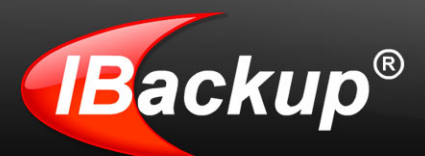

### Steps to access the Exchange 2000 or Exchange 2003 mailbox:

1 Start the Active Directory Users and Computers > from the View menu, select the Advanced Features option.

**Note:** For Exchange Server 2003, this is not necessary, as the Exchange Advanced tab will be exposed by default.

- 2 Select a mailbox and right-click > select the 'Properties' option.
- 3 A Test mailbox Properties screen is displayed. Click the 'Mailbox Rights' button in the Exchange Advanced tab.
- 4 Click the' Add' button > select the user or group that you wish to grant access to this mailbox > click the 'OK' button.
- 5 Make sure that the same user or group is selected in the Name box.
- 6 In the Permissions for Testmailbox section > select Allow for Full mailbox access > click the 'OK' button.
- 7 In the Testmailbox Properties dialog > click the 'OK' button.

### Granting rights to mailboxes of a specific mailbox store

To grant access to mailboxes (Exchange 2000 or Exchange 2003) of a specific mailbox store, follow the steps given below:

- 1 Start the Exchange System Manager and select the Servers folders.
- 2 Click the plus mark to expand the Servers folder and select the required mailbox store present within the appropriate Storage Group.
- 3 Right-click and select the 'Properties' option.
- 4 In the' Properties' dialog > open the Security tab > click the 'Add' button.
- 5 Select the user or group that you wish to grant access to the mailbox > click the 'OK' button.
- 6 Make sure that the same user or group is selected in the Name box.
- 7 In the Permissions for testmailbox section, select 'Allow for Full Control' and click the 'OK' button.

#### Note: Ensure that the Deny option is not selected for Send As and Receive As.

8 In the Mailbox Store Properties dialog> click the 'OK' button to finish.

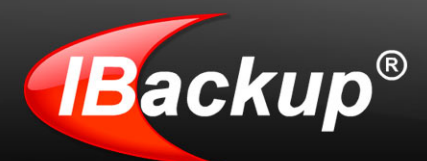

### Granting rights to mailboxes located on a specific server

To grant access to mailboxes (Exchange 2000 or Exchange 2003) found on a specific server, follow the steps given below:

For this, you should have appropriate Exchange administrative permissions.

- 1 Start Exchange System Manager> select the Servers folders.
- 2 Click the plus mark to expand the Servers folder > select the appropriate Storage Group.
- 3 Right-click > select Properties option.
- 4 In the Properties dialog > open the Security tab > click the 'Add' button.
- 5 Select the user or group to which you wish to grant access to the mailboxes and click the 'OK' button. Make sure that the same user or group is selected in the Name box.
- 6 In the Permissions for testmailbox section, select Allow for Full Control > click the 'OK' button.

Note: Make sure that the Deny option is not selected for Send As and Receive As.

7 Click the 'OK' button to finish.

**Note:** It might take a while for changes to take effect. The number of domain controllers, Global Catalogs, site replication schedules and intervals will influence this. On a domain with one site containing multiple domain controllers, it might take up to 15 minutes before these new permissions become effective. On single servers, which are also DCs, the process will speed up on restarting the Information Store service.

### Exchange Server Mailbox Restore

The Exchange Brick-Level Mailbox Restore option allows you to restore individual emails from a Personal Folder (.pst) file to the MS Exchange Server Store. The contents of these mailboxes are restored in the corresponding Exchange Server Mailbox.

Ensure that appropriate mailbox rights are granted to the selected mailboxes.

The Exchange Brick-Level Mailbox Restore is not a method for complete recovery of the Exchange Server databases.

**Note**: To perform the MS Exchange server backup / restore operation, download and install the 'Advanced Backup Plug-in' after installing the 'IBackup for Windows' application.

To access the Exchange Brick-Level Mailbox Restore option, on the application menu, go to Backup-Restore > Exchange Server > Exchange Brick-Level Mailbox > Restore.

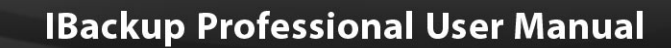

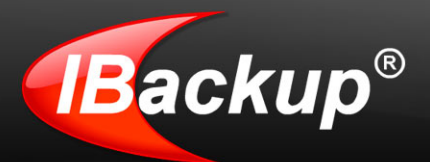

### **Exchange Server Brick-Level Mailbox Restore**

#### Steps

- 1 On accessing Restore option, the 'Exchange Server Mail Restore' window is displayed. 'Browse' to select the (.pst) file that you wish to restore to your Exchange Server Mailbox.
- 2 Select the Exchange Server Mailbox to which you want restore the emails from your Personal Folder (.pst) file.
- 3 Choose the appropriate restore option and import procedure to copy the email to the Exchange store.

#### Setting the criteria for the Mailbox restore

To customize your mailbox restore, select any one among the options listed below:

**Restore all the messages:** This option will be selected by default .It allows you to restore the entire (.pst) file contents to your Exchange Server store.

Date wise: Restore email messages falling within the specified date and time.

Message details: Restore emails based on their subject / attachment.

Search criteria: Restore emails within the selected folders like Inbox, Sent Items, Deleted Items, Calendars, Tasks, Journals, and so on.

#### Import procedures

**Copy data into the Exchange store:** On selecting this option, the application copies the emails to the Exchange store even if it is already present, resulting in duplication of the messages in the Exchange store.

Merge data into the Exchange store: On selecting this option, the application checks whether the copied emails are already present in the Exchange store. If so, they are not copied.

**Replace existing data in the Exchange store:** On selecting this option, the application checks whether the copied emails are already present in the Exchange store. If so, the emails are first deleted from the Exchange store and then copied.

4 Click the 'Restore' button to initiate the job.

You may opt to view the logs by clicking the 'View Log' button, which appears once the restore operation is complete.

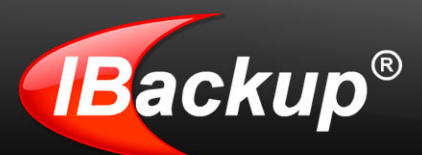

### System State Data Backup

The System State Data option allows you to perform backup of system components like Boot files, COM+ CLASS registration database and so on.

To access the System State Backup option, on the application menu, go to Backup-Restore > System State Data > System State Backup.

### **Backup System State Data**

#### Steps

- 1 On selecting the System State Data Backup option, the 'System State data backup' screen is displayed. 'Browse' to select a temporary location on your computer for the initial System State Data backup and click the 'Next' button.
- 2 Select a folder in your IBackup Professional account where the System State Data / components can be stored and click the 'Next' button.
- 3 Schedule the backup for a future day and time or take an immediate backup.

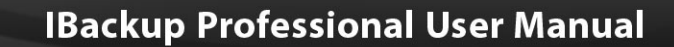

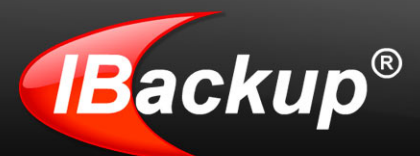

### System State Data Restore

This option is available only with Vista OS and higher.

To access the System State Restore option, from the application menu, go to Backup-Restore > System State Data > System State Restore.

### **Restore System State Data**

#### Steps

- 1 On selecting the System State Restore option, the 'System State data restore' screen is displayed
- 2 'Browse' to select the System State folder 'IBSystemStateData' on your local computer.

| f             | Select the destination for System State data restore.                                          |
|---------------|------------------------------------------------------------------------------------------------|
| Syst          | em State data restore destination:                                                             |
| D:\m          | ohn\SYSSTATETEMP\IBSystemStateData\                                                            |
| Follo<br>set. | wing components will be restored, provided they are available in the 1BSystemStateData' backup |
|               | The Boot file                                                                                  |
| ۲             | The COM+ Class Registration Database                                                           |
| •             | The registry                                                                                   |
| If the        | system is a domain controller, then the following components are also restored                 |
|               | Active Directory(NTDS)                                                                         |
|               | The system volumes(SYSVOL)                                                                     |
| If the        | system is a certificate server, then that data is also restored                                |
| 2             | Restore Close                                                                                  |

- 3 Click the 'Restore' button.
- 4 You are prompted to restart your computer to complete the restore process. Click 'Yes' to complete the restore job.

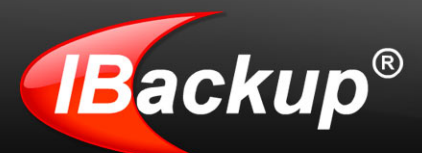

### Web Based Backup set / Schedule Management

You can manage your Default Backup set, schedule backup jobs and view detailed logs from the IBackup Professional web interface, using any web browser.

### Remote Manage

To manage Backup set contents from directly off the web, click the 'Remote Manage' icon.

### Adding Contents to Backup set

- 1 To add files / folders to the Backup set, select the file / folder from the check box. The file/folder(s) are displayed at the bottom of the page.
- 2 Click the 'Update Backupset' button to update the Backup set.

### Deleting contents from the Backup set

- 1 To remove files / folders from the Backupset, clear the item from the check box.
- 2 Click the 'Update Backupset' button to update the Backup set.

### Scheduling a Job

- 1 Click the 'Schedule Manager' icon at the top of the web page.
- 2 Select the required parameters (scheduling frequency etc.)

### View backup/restore log information

To view the logs of the backups / restores, follow the steps mentioned below:

- 1 Login to your IBackup Professional account through any standard browser.
- 2 Click the 'Backup/Restore Log' icon.
- 3 Logs of all operations performed via the application and web will be displayed.
- 4 Click on the corresponding 'View details' link for details of a specific operation.

#### To view all activities performed via the web:

- 1 Login to your IBackup Professional account.
- 2 Click on the icon 'Activity Report'.
- 3 Select the start and end date for which you want to view/generate the report and click 'Generate Report'.

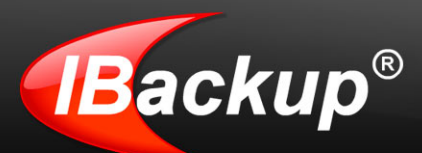

# Working with the IBackup Professional Tray icon

On installing the IBackup Professional application, the IBackup Professional icon is displayed on the system tray of your computer. On right-clicking it, a shortcut menu is displayed, with the following options:

|   | Status                        |
|---|-------------------------------|
| ~ | IBackup Professional          |
|   | Activity Log                  |
|   | Web Management                |
|   | Continuous Backup             |
|   | Stop Scheduled Backup         |
|   | Disable Scheduled Backup      |
|   | Manage all the Scheduled Jobs |
|   | Backup Now                    |
|   | Check for Updates             |
|   | Send Error Report             |
|   | Help                          |
|   | Exit                          |
|   | « 🖪 🛃 11:57 AM                |

Status: Lets you know the progress of the job that is in progress.

Activity Log: Opens the 'Session Log' screen from where you can view the log details of all the backup, restore and other operations performed during the current session.

Web Management: Manage your Backup sets, schedule backups and view logs through any web browser

**Continuous Backup:** Allows the IBackup Professional application to automatically recognize and perform the backup of files/folders that have recently been updated (within the last 10 minutes).

The color of the IBackup Professional tray icon toggles between yellow and green to indicate that the Continuous Data Protection is in progress.

Stop Scheduled Backup: Stops all the scheduled backup jobs.

Disabled Scheduled Backup: Lets you disable all the scheduled backup jobs.

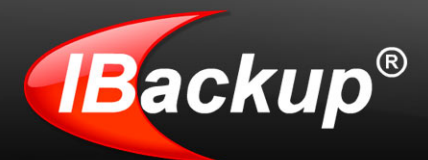

Manage All the Scheduled Jobs: This option makes it easy for you to manage the scheduled backup jobs.

Backup Now: Lets you take an immediate backup of your Backup set.

Check for Updates: Upgrades you to the latest version of the IBackup Professional application.

**Send Error Report:** Lets you contact IBackup Professional technical support team for queries, suggestions or to provide feedback.

Help: Provides access the IBackup Professional Help Guide.

Exit: Lets you close the IBackup Professional tray menu

# **Uninstall IBackup Professional**

Follow the steps given below to remove IBackup Professional completely from the local computer:

Go to Start > Programs > IBackup Professional > Uninstall IBackup Professional. A message to stop all the scheduled backup jobs and to confirm the uninstallation is displayed.

Click 'Yes' to continue the uninstallation.

**Note:** The conventional method of removing application using Control Panel > Add or Remove Programs options is not recommended

# **Version Update**

To update IBackup Professional with newer versions, from the IBackup Professional tray menu, click the 'Check for Updates' option. A message confirming if you want to update to the latest version is displayed. Click 'Yes' to proceed.

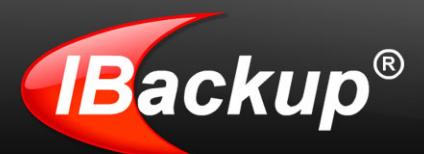

# **Technical Support**

Pro Softnet Corporation, IBackup Division, 26115 Mureau Road, Suite A, Calabasas, CA 91302.

#### Telephone:

1-800-949-3555 ext 3 within USA 1-818-251-4200 ext 3 outside USA Monday - Friday, 6:00 AM to 6:00 PM PST

Fax: 1-818-878-9208

Email: support@ibackup.com

Website: http://www.ibackup.com/professional

Demo: https://www.ibackup.com/professional/online-backup-demo.htm